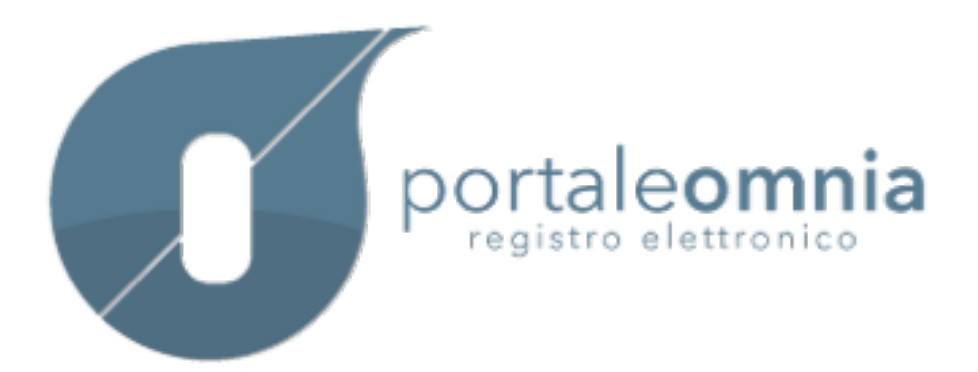

# Inhaltsverzeichnis

| Startseite                   | 2  |
|------------------------------|----|
| Persönliches Profil          | 4  |
| Persönliche Daten            | 4  |
| Persönlicher Stundenplan     | 5  |
| Unterschrift der Lehrperson  | 6  |
| Persönliches Register        | 7  |
| Übersicht                    | 11 |
| Bewertungen                  | 12 |
| Lernziele                    | 13 |
| Kompetenzen                  | 14 |
| Bewertung Kompetenzen        | 14 |
| Anmerkungen                  | 15 |
| Statistiken                  | 18 |
| Klassenregister              | 19 |
| Anwesenheitskontrolle        | 20 |
| Entschuldigungen             | 22 |
| Eintritte/Austritte          | 24 |
| Disziplinarvermerke          | 26 |
| Anmerkungen                  | 29 |
| Unterrichtsinhalte           | 31 |
| Hausaufgaben                 | 34 |
| Lernzielkontrollen           | 37 |
| Rundschreiben                | 38 |
| Planung, Elternarbeit        | 39 |
| Didaktikprotokolle           | 39 |
| Schule - Familientreffen     | 43 |
| Laufende Jahresplanung       | 45 |
| Andere Protokolle            | 46 |
| Individueller Bildungsplan   | 49 |
| Verwaltung Räume             | 51 |
| Meine Reservierungen         | 51 |
| Raumreservierung             | 53 |
| Drucken                      | 56 |
| Notenregister der Lehrperson | 57 |
| Klassenregister              | 58 |
| Übersicht drucken            | 58 |
| Kommunikationen              | 61 |
| Liste Mitteilungen           | 61 |
| Bewertungskonferenz          | 62 |
| Bewertungen der Lehrpersonen | 62 |
| Bewertungsbogen              | 66 |
| Hilfe                        | 68 |
|                              |    |

## Startseite

Dies ist die Hauptmaske für den Bereich "Lehrperson" des Portals Omnia. In dieser Maske findet man links das Menü, in dem man alle Funktionen findet, die für die Lehrpersonen vorgesehen sind. Oben rechts findet man die Schaltfläche "Abmelden" mit der man sich am Ende der Arbeiten vom Portal abmeldet. Auf der Startseite wird die Liste der Unterrichtsstunden des aktuellen Tages angezeigt, geordnet nach Zeit, mit Angabe der Klasse und des Unterrichtsfachs. Für jede einzelne Unterrichtsstunde ist es möglich, das Unterrichtsfach zu ändern und die Anwesenheit zu bestätigen.

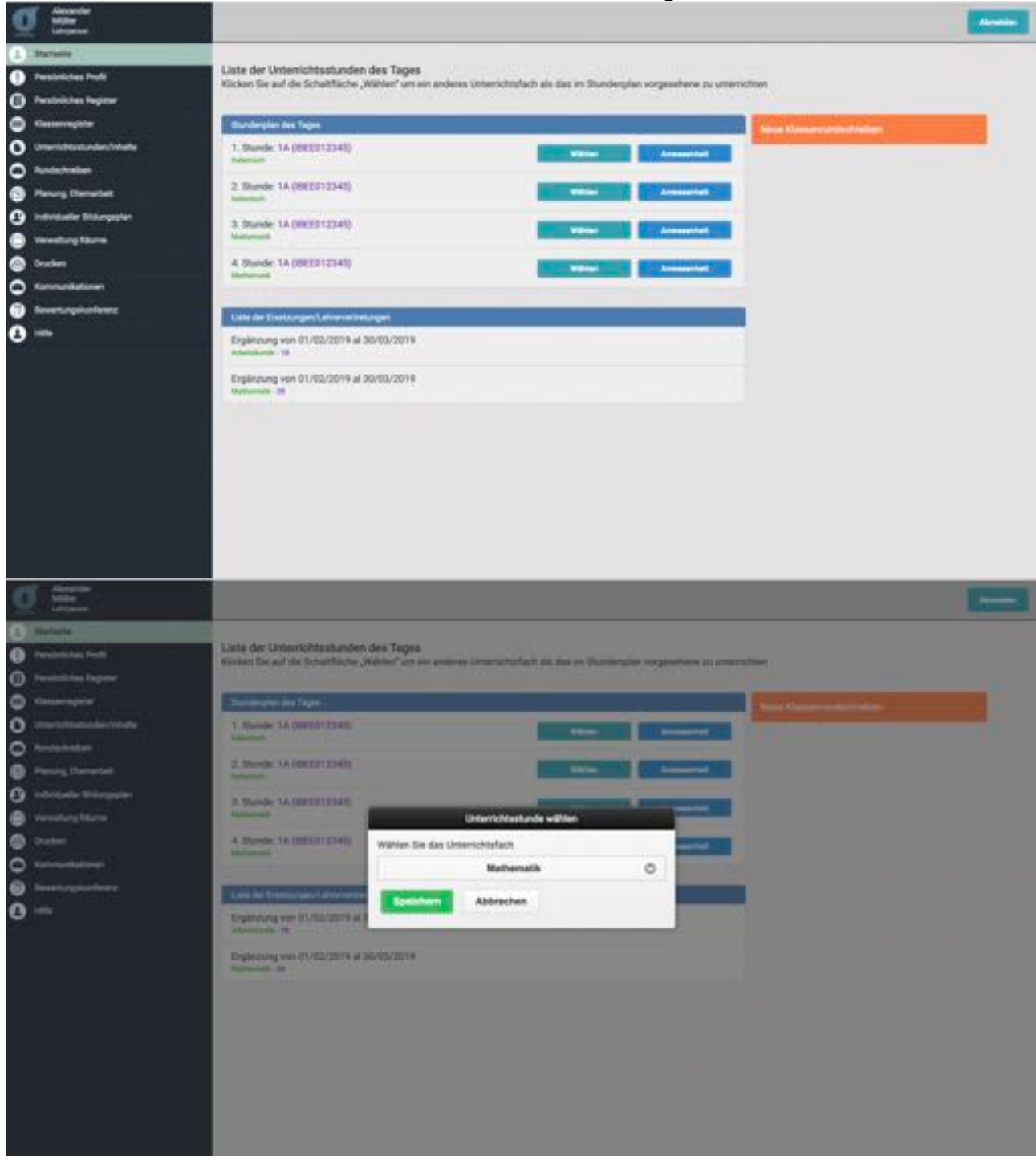

Mithilfe der Schaltfläche "Wählen" kann man ein Fach auswählen und die Unterrichtsstunde ändern.

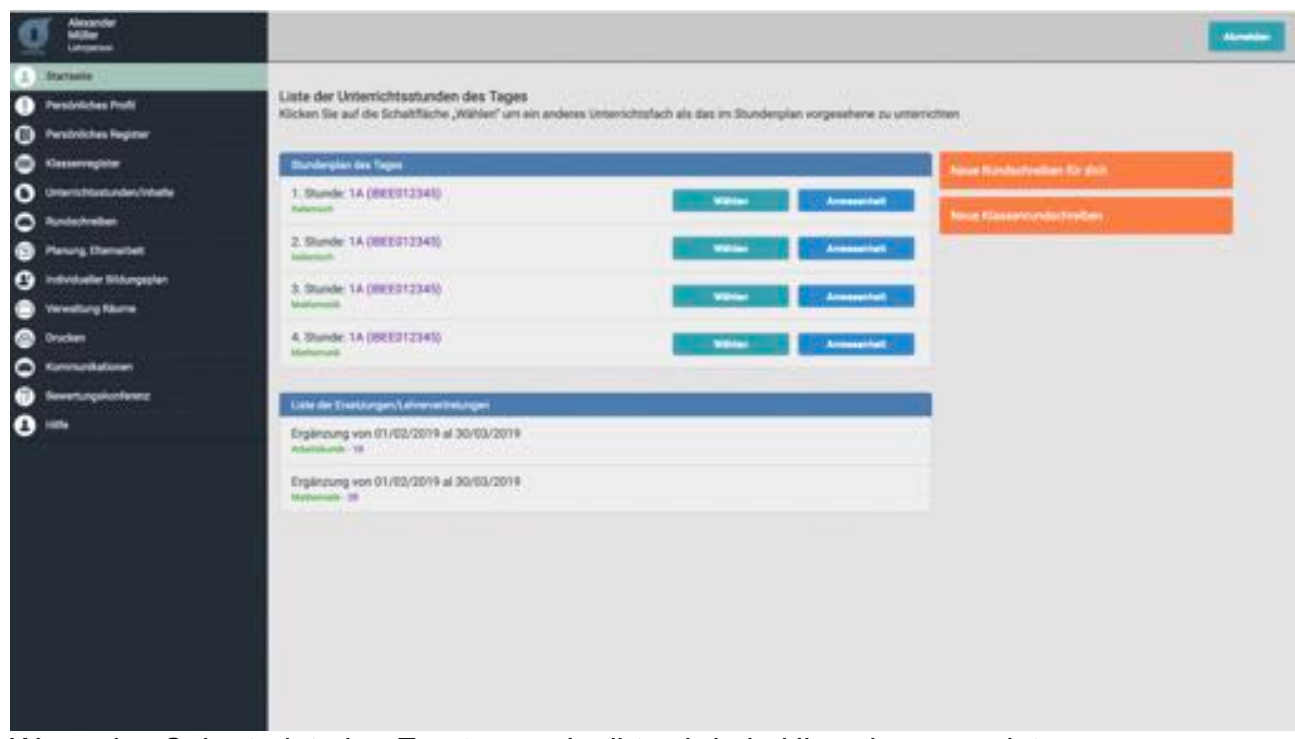

Wenn das Sekretariat eine Ersetzung eingibt, wird ein Hinweis angezeigt. Durch Klicken auf die Schaltfläche "Beenden" wird der Hinweis automatisch als gelesen gekennzeichnet.

| g 📰                                                                              |                                                                                                    |                            |
|----------------------------------------------------------------------------------|----------------------------------------------------------------------------------------------------|----------------------------|
| Contracting     Presidential Funds     Presidential Funds     Presidential Funds | Liete der Untersichtzsthanden des Tages<br>Kinken Die auf die Schultfliche "Wählen" zm ein anzeite Greinschofisch zu das im Busmingster vorgenitiens au and                                                                                                    |                            |
| C visconspire                                                                    | Territoria des Tages                                                                                                    | And Revealence in the last |
|                                                                                  | 1. Stunder 14 (SECERT)     Actiong       2. Stunder 14 (SECERT)     Die folgenden Ersetzungen/Lehrenvertretungen wenden zugeteilt       2. Stunder 25 (SECERT)     Die folgenden Ersetzungen/Lehrenvertretungen wenden zugeteilt       2. Stunder 16 (SECERT)     Die folgenden Ersetzungen/Lehrenvertretungen wenden zugeteilt       2. Stunder 16 (SECERT)     Die folgenden Ersetzungen/Lehrenvertretungen wenden zugeteilt       3. Stunder 16 (SECERT)     Die folgenden Ersetzungen/Lehrenvertretungen wenden zugeteilt       3. Stunder 16 (SECERT)     Die folgenden Ersetzungen/Lehrenvertretungen wenden zugeteilt       3. Stunder 16 (SECERT)     Die folgenden Ersetzungen/Lehrenvertretungen wenden zugeteilt       4. Stunder 16 (SECERT)     Die folgenden Ersetzungen/Lehrenvertretunge kontakteren Sie das Sekremaniat.       Beenden     Beenden | Mere Bassersonal (Salar)   |
|                                                                                  | Engineeing was (1/42/2019 al 36/03/2019                                                                                                    |                            |
|                                                                                  | Englehlung von 01./02/3019 al 50/02/3019<br>mitmanik uit                                                                                                    |                            |
|                                                                                  | Laterscore and your 2013-2019 - 2. Sharin<br>mark 19                                                                                                    |                            |
|                                                                                  |                                                                                                    |                            |

Es wird ein Hinweis ausgegeben, wenn noch ungelesene Rundschreiben vorhanden sind.

| <b>G</b> Alexander                                                                 |                                                                                                    | -                                                                                                    |
|------------------------------------------------------------------------------------|----------------------------------------------------------------------------------------------------|----------------------------------------------------------------------------------------------------|
| Electronic     Persidelides Profil     Persidelides Profil     Persidelides Profil | Liste der Unterrichtsstunden des Tages<br>Klicken Sie auf die Schahfläche "Wählen" um ein anderes Unterschspfach als das im Stunderplan vor | preshave zu unterrutten                                                                                        |
| Casserington                                                                       | Bundergian des Teges                                                                                                    |                                                                                                    |
|                                                                                    | 1. Stunde 14 (SEE012348) Value                                                                                                    | Annual filesen Contention                                                                                      |
| Parang Demutet                                                                     | 2. Shander 1A (BEEG12345)                                                                                                    | Annual and a second second second second second second second second second second second second second second |
| <ul> <li>Individualier Bildungsplan</li> <li>Verweitung Filtures</li> </ul>        | 2. Stunde 28 (86521234))                                                                                                    | Amountat                                                                                                    |
| Oraclam                                                                            | 3. Sharde 1A (SEE312343)<br>Material                                                                                                    | Amounthat                                                                                                    |
| Bernard angel and there                                                            | 4. Stande 1A (BEE212343)<br>Universit                                                                                                    | Ammandat                                                                                                    |
| 0                                                                                  | Line in Destance Descention                                                                                                    |                                                                                                    |
|                                                                                    | Englineung von 01/00/2019 al 30/03/2019<br>Advanced- 19                                                                                     |                                                                                                    |
|                                                                                    | Ergänzung von 01/02/2019 al 30/03/2019<br>National - 20                                                                                     |                                                                                                    |
|                                                                                    | Lefverwertreising von 25/25/2019 - 2. Bunde<br>Math. 18                                                                                     |                                                                                                    |
|                                                                                    |                                                                                                    |                                                                                                    |

#### Persönliches Profil

In diesem Bereich ist es möglich, die persönlichen Daten, den persönlichen Stundenplan und den Stand der Unterschriften der Lehrperson zu verwalten.

## Persönliche Daten

Im Bereich "Persönliche Daten" werden die persönlichen Daten angezeigt. Die veränderbaren Felder sind: Telefonnummer, Handynummer und E-Mail-Adresse.

| 9                                                     |                                                                                                    |                           |                                 |
|-------------------------------------------------------|----------------------------------------------------------------------------------------------------|---------------------------|---------------------------------|
| 1 Statuelle                                           | And the local division of the local division of the local division | Pendelicher Buntenpier    | Linterlectvill der Latriperiere |
| Pesidikhes Fadi<br>Pesidikhes Fadirer<br>Kesseragiter | Persönliches Profil<br>Bracheter für die Profilekomationen und klicken                                                                                                    | Se ad Jpedaer             |                                 |
| Unanizhuszunden/heate                                 |                                                                                                    |                           |                                 |
| > Andscheiden<br>> Panung Damaclast                   | Stevenummer: RSSMR4704914952D                                                                                                    | N (BOLDANC) AN 01.01 1910 |                                 |
| C individualise Stillungapter                         | Wotnort , @<br>Unterschaftwar Tag Nicht festgesetzt                                                                                                    |                           |                                 |
| Druchen                                               | Telefornummer                                                                                                    |                           |                                 |
| D Konnethalanen<br>D Beverlungskonlerenz              | Handysummer                                                                                                    |                           |                                 |
| 0                                                     | Enal                                                                                                    |                           |                                 |
|                                                       | Wählen Sie die Sprache<br>weit                                                                                                    | Deutsch                   | 0                               |
|                                                       | C Epsilvers                                                                                                    |                           |                                 |
|                                                       |                                                                                                    |                           |                                 |
|                                                       |                                                                                                    |                           |                                 |
|                                                       |                                                                                                    |                           |                                 |

# Persönlicher Stundenplan

In diesem Bereich werden die Informationen zum eigenen Stundenplan der Woche angezeigt. Man findet hier die Schaltfläche "Drucken", die ein Dokument erstellt, in dem der gesamte persönliche Stundenplan dargestellt wird.

| g                           |                                                                                                    |                       |                                                                                                    |
|-----------------------------|----------------------------------------------------------------------------------------------------|-----------------------|----------------------------------------------------------------------------------------------------|
| 1 Statute                   | Personalities Dates                                                                                                    | Paralleline Developer | Unterlative day Laterganism                                                                                                    |
| Persinistes Poli            |                                                                                                    | Concerned and Armon   | a contraction of the second second second second second second second second second second second second second                                                                                                    |
| Persövliches Register       | Persönlicher Stundenplan                                                                                                    |                       | and the second second se |
| Cassarvagetar               |                                                                                                    |                       | Concession in the second second second second second second second second second second second second second se                                                                                                    |
| O transformation            | (Market)                                                                                                    |                       |                                                                                                    |
| Redechalter                 | 1. Stande: 1A - Ratemach                                                                                                    |                       |                                                                                                    |
| Panary Elementet            | 2. Stunde 1A - Italianisch                                                                                                    |                       |                                                                                                    |
| 😗 indvidueller Sildungsplan | 3 Stunde 1A - Mathematik                                                                                                    |                       |                                                                                                    |
| Veresturg Name              | A Damber 14, Machannath                                                                                                    |                       |                                                                                                    |
| Oraclam                     | Entropy of the second second sec |                       |                                                                                                    |
| C Kannankationen            | 1. Stande 38 - Mathematik                                                                                                    |                       |                                                                                                    |
| Severtungskonferenz         | 2 Danie 18, Material                                                                                                    |                       |                                                                                                    |
| O ===                       |                                                                                                    |                       |                                                                                                    |
|                             | 3 Stunde TA - Much                                                                                                    |                       |                                                                                                    |
|                             | 4. Stande 1A - Musik                                                                                                    |                       |                                                                                                    |
|                             | Minute Annual Annual Annual Annual Annual Annual Annual Annual Annual Annual Annual Annual Annual Annual Annual                                                                                                    |                       |                                                                                                    |
|                             | 1. Stunde 28 - Mathematik                                                                                                    |                       |                                                                                                    |
|                             | 2. Stunde 1A - Matternatik                                                                                                    |                       |                                                                                                    |
|                             | 3. Stande 1A - Gradischie                                                                                                    |                       |                                                                                                    |
|                             | 4 Stunde 1A - Description                                                                                                    |                       |                                                                                                    |
|                             | Domentes                                                                                                    |                       |                                                                                                    |
|                             | 1. Stunde 1A - Geschichte                                                                                                    |                       |                                                                                                    |
|                             | Z. Stunde: 1A - Geschichte                                                                                                    |                       |                                                                                                    |

# Unterschrift der Lehrperson

Der Bereich "Unterschrift der Lehrperson" ermöglicht es die Liste der Unterschriften, gruppiert nach Tagen und Unterrichtsstunden, anzuzeigen. Die Schaltfläche "Drucken", oben rechts, ermöglicht die Erstellung eines Dokuments, das die Liste der Unterschriften, unterteilt nach Klassen, enthält.

|                               |                                                                                                    |                                 |                                                                                                    | Acres 1                  |
|-------------------------------|----------------------------------------------------------------------------------------------------|---------------------------------|----------------------------------------------------------------------------------------------------|--------------------------|
| 1 Statuelle                   | Personal States                                                                                                    | Pendetister Stateburgtes        |                                                                                                    | Linear and the Laterance |
| Persiniches Profi             | and the second second se |                                 |                                                                                                    |                          |
| O Persönliches Register       | Unterschrift der Lehrperson                                                                                                    |                                 | -                                                                                                    |                          |
| Cassarragistar                | Achtung: Wenden Sie sich bitte an das Sekretariet, um den Status d                                                                                                    | ler Signaturen zu aktualisieren | Concession in which the local division in the local division in th |                          |
| O Unterschlustunder, Vehalte  |                                                                                                    |                                 |                                                                                                    |                          |
| O Redscheiber                 | 25-05-2019                                                                                                    |                                 |                                                                                                    |                          |
| Parang Danaslatt              | 1.Stande-1A - Raberrach                                                                                                    |                                 | Both unterschrieben                                                                                                    |                          |
| () individueller Bildungsplan | 2.Stunde-1A - trailements                                                                                                    |                                 | echt unterschreiben                                                                                                    |                          |
| Verenturg Name                | 2.Stunde - 28 - Musik                                                                                                    |                                 | and simple transferences                                                                                                    |                          |
| Oraclam                       | 3.Stande - 1A - Mathematik                                                                                                    |                                 | Verbielung                                                                                                    |                          |
| C Kannashatawa                | 4.Shander 1A - Mathematik                                                                                                    |                                 | Vertextung                                                                                                    |                          |
| Beverlungskonterez            | 19-09-3019                                                                                                    |                                 | 1                                                                                                    |                          |
| <b>0</b> ==                   | 1.0tande-1A-Italienisch                                                                                                    |                                 | ante unterschriebent.                                                                                                    |                          |
|                               | 2.Stande - 1A - Mathematik                                                                                                    |                                 | Westerlang                                                                                                    |                          |
|                               | 22-02-2019                                                                                                    |                                 |                                                                                                    |                          |
|                               | 1.Stunde - 28 - Methematik                                                                                                    |                                 | Veterlang                                                                                                    |                          |
|                               | 2.Shande - 1A - Italientech                                                                                                    |                                 | ante unterschivebant                                                                                                    |                          |
|                               | 3 Stunde - 1A - Balterrach                                                                                                    |                                 | Acts unsessivisteet                                                                                                    |                          |
|                               | 4.Stande 1A Mathematik                                                                                                    |                                 | Verticiting                                                                                                    |                          |
|                               | 21-09-3019                                                                                                    |                                 | in the second second se |                          |
|                               | 1.Stande - 1A - Geochichte                                                                                                    | 20                              | off unescholated                                                                                                    |                          |
|                               | 2.Stunde - 1A - Deschottes                                                                                                    |                                 | Acts unserschrieben                                                                                                    |                          |
|                               |                                                                                                    |                                 |                                                                                                    |                          |

## Persönliches Register

Dies ist die Hauptmaske für das persönliche Register der Lehrperson. Hier ist es möglich, die Bewertungen und die Anmerkungen zu verwalten sowie eine Übersicht nach Klassen unterteilt von jedem Schüler anzuzeigen.

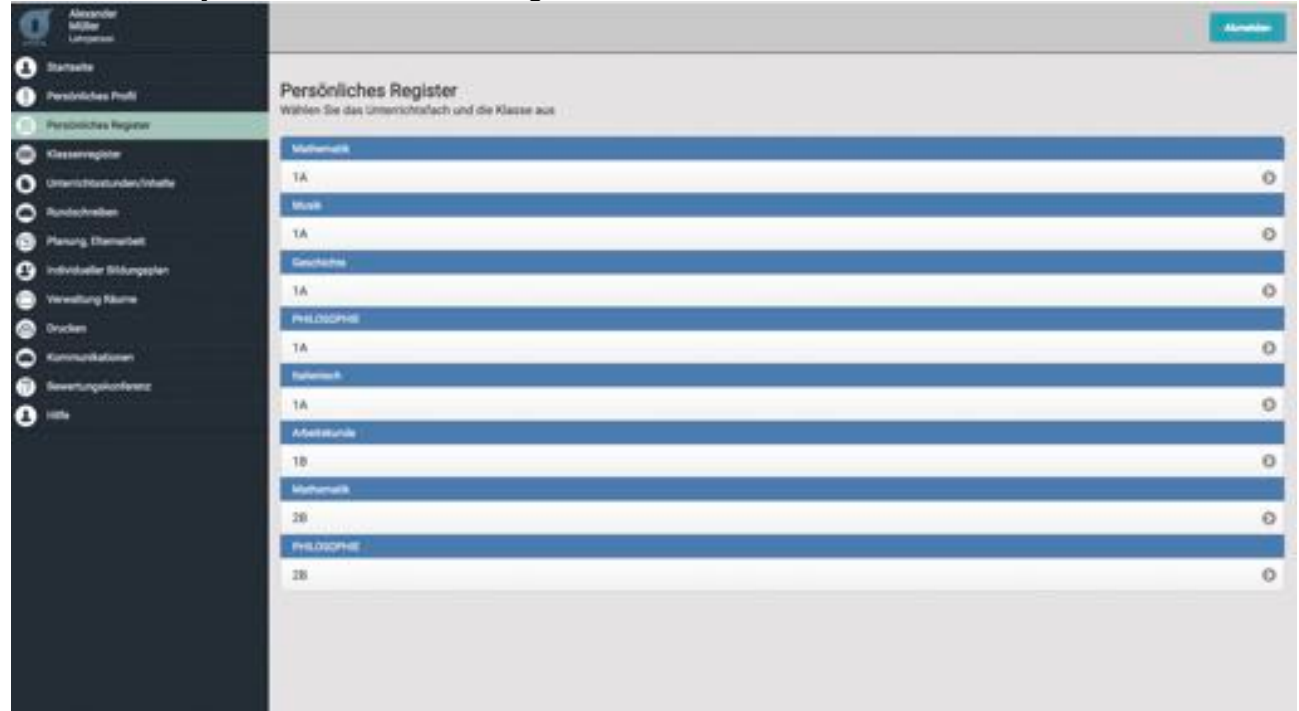

Nach Auswahl der Klasse ist es möglich, alle Schüler anzuzeigen, die zu dieser Klasse gehören, über das Suchfeld einen Schüler zu suchen, die bereits gehaltenen Unterrichtsstunden anzuzeigen, eine Übersicht anzuzeigen, die Bewertungen der Schüler einzugeben und für jeden Schüler Anmerkungen einzugeben.

| g inter                       | Q Join                                                                                   | -                                                                                                    |
|-------------------------------|------------------------------------------------------------------------------------------|----------------------------------------------------------------------------------------------------|
| 1 Statute                     |                                                                                          |                                                                                                    |
| Persivilates Publi            | Persönliches Register                                                                    |                                                                                                    |
| Persibilitas Reprov           | Wählen Sie eine Schülern veinen Schüler aus, um ihreiteine Bewertungen zu verwalten      |                                                                                                    |
| Cassarragistar                | Klasse: 1A Unterschulach: Mathematik                                                     |                                                                                                    |
| O Unterrichtungunden/Industre | Gehahme Unterschtsstunden: 178                                                           |                                                                                                    |
| O Randachenber                |                                                                                          |                                                                                                    |
| Parang thematest              | Dersch C Restriger Mutriger C Americage Processes                                        |                                                                                                    |
| 😗 individueller Bildungsplan  | 🔅 Bothe nach anar Bohilarnkanam Bohilar                                                  |                                                                                                    |
| Verenturg Name                | Α                                                                                        | and the second second second second second second second second second second second second second second second |
| Oraclam                       | AMERIC JAKOB                                                                             | Montan I                                                                                                    |
| C Konnetlationer              | Describentariati Liki dasar geletari Alfagang 14.02 (219                                 | Putter 1                                                                                                    |
| Seveturgskonterez             | 1 States                                                                                 |                                                                                                    |
| 0                             | BAJER AMELIA<br>Besensuchschaft 11 <sup>1</sup> baum der letter Abfagung fanns fühligung | Manina a<br>Manina a<br>Manina a                                                                                 |
|                               | BECKER AND/ON MARIA<br>Describer Andreas and Adapting Stress Stillingung                 | Manager 1<br>Sectors 1<br>Frances 1                                                                              |
|                               | BRUNNER Price BPP<br>Ensemblementalister 7.5. Statum der Setzen-Aufragung (H.52.2011)    | Monthlin 1<br>Annother 1<br>Federate 1                                                                           |
|                               |                                                                                          |                                                                                                    |
|                               | GAMPER FARMIN<br>Beamberhalten 1:5 States de Willer Alfragorg Kenn Hillingung            | Montes 1<br>Services 1<br>Variantes 1                                                                            |
|                               | Guilles RLAUS<br>Insertionation 1.1. Touch de letter Adreses Nein Athreses               | Manager - O                                                                                                    |

Mithilfe der Schaltfläche "Übersicht" ist es möglich, das persönliche Register für den ausgewählten Monat auszudrucken.

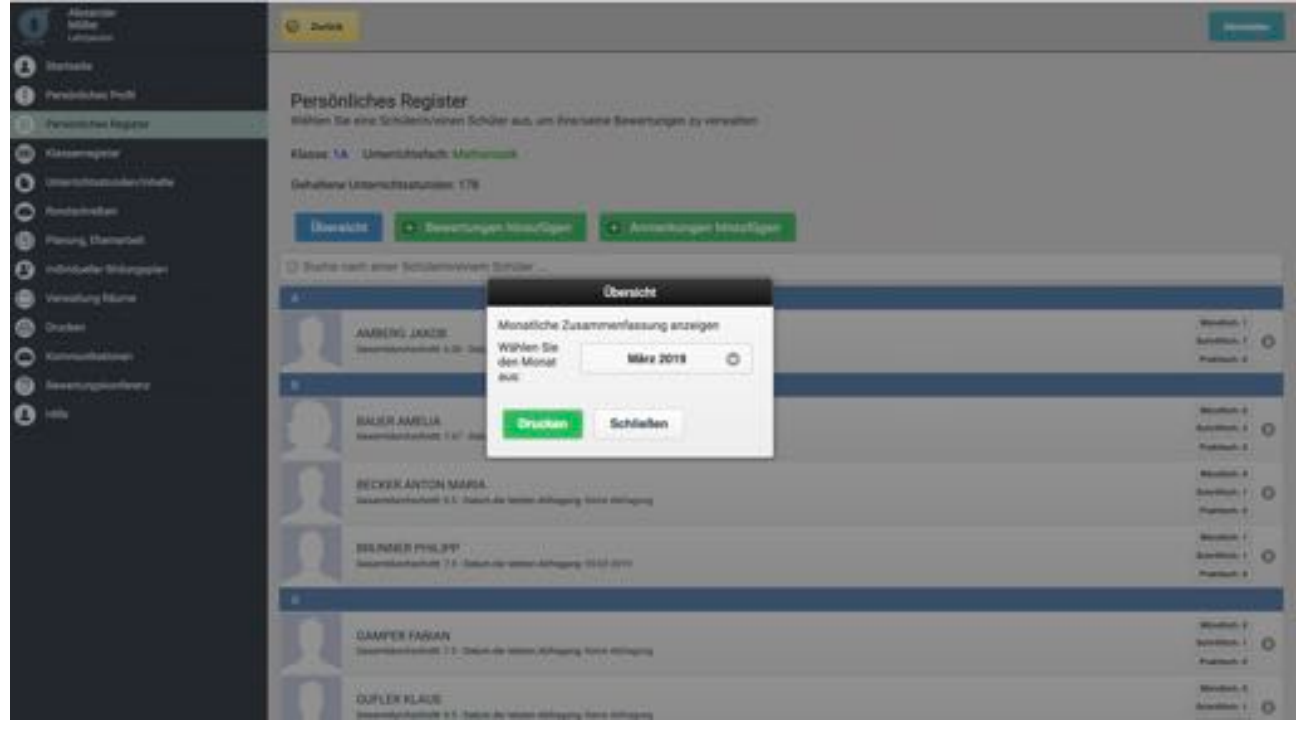

Im Bereich "Mehrfachbewertung" ist es möglich, für mehrere Schüler Bewertungen einzugeben.

Zur Eingabe einer neuen Bewertung, wie folgt vorgehen:

- 1. das Datum eingeben, an dem die Lernzielkontrolle erfolgte;
- 2. Wählen Sie die Art der Auswertung (numerisch / textuell)
- 3. die Art der Lernzielkontrolle auswählen;
- 4. die Lerneinheit auswählen;
- 5. eine eventuelle Anmerkung eingeben.
- Für jeden Schüler wird anschließend die entsprechende Note ausgewählt.

Unten links wird unmittelbar der errechnete Notendurchschnitt der eingegebenen Bewertungen angezeigt.

Durch Klicken auf die Schaltfläche "Hinzufügen" werden alle eingegebenen Daten gespeichert.

| Ø   | Alexander<br>Miller<br>Lingeren                                                                       | O zenn                                                                                |                                                                                     |                                                     |   |  |
|-----|----------------------------------------------------------------------------------------------------|---------------------------------------------------------------------------------------|-------------------------------------------------------------------------------------|-----------------------------------------------------|---|--|
| 000 | tartaeke<br>Parabeliches Publi<br>Parabeliches Regioner<br>Gesserwegister<br>Jimerichtaetunderchnafte | Bewertungen<br>Anmerkungen für simel<br>Achtung Nur die Schül<br>Klasser 14 Untersich | n oder mehrere Schüler/Innen<br>officier, die am susgewählter<br>ofach: Matteriatik | henzufligen<br>Tag anwesend waren, werden angezeigt |   |  |
| 0   |                                                                                                    | Testdatum.                                                                            | 25-03/2019                                                                          |                                                     |   |  |
| õ   | ndvidaeller Silvangeplen                                                                              | Art der<br>Lenstelkontrolle:                                                          | Wählen Sie d                                                                        | Be Art der Larnzfelkontrolle aus                    | 0 |  |
|     | Avealung Klume<br>Inschen                                                                             | Lemented, une                                                                         | ,                                                                                   | Geine Lerneinheiten                                 | 0 |  |
| 0   | Connectivities                                                                                        | Ameriung                                                                              | Text eingeben                                                                       |                                                     |   |  |
|     | keensrysiseleen<br>alle                                                                               | Liefe der Schüler/Inner                                                               |                                                                                     |                                                     |   |  |
|     |                                                                                                    | AMBERG JAKOB                                                                          |                                                                                     | Kaine Bewertung 🔘                                   |   |  |
|     |                                                                                                    | BAUER AMELIA                                                                          |                                                                                     | Keine Bewertung 🔘                                   |   |  |
|     |                                                                                                    | BECKER ANTON MA                                                                       | URLA                                                                                | Keine Bewertung 🔿                                   |   |  |
|     |                                                                                                    | BRUNNER PHILIPP                                                                       |                                                                                     | Keine Bewertung 🔘                                   |   |  |

Im Bereich "Mehrfachanmerkungen" ist es möglich, die Eingabe von Anmerkungen für mehrere Schüler durchzuführen.

Zur Eingabe einer neuen Anmerkung, wie folgt vorgehen:

6.

das Bezugsdatum eingeben; für jeden Schüler die entsprechende Anmerkung eingeben. 7.

Durch Klicken auf die Schaltfläche "Hinzufügen" werden die eingegebenen Daten gespeichert.

|                                                                                                    | © 2000                                                                                                    | - |
|----------------------------------------------------------------------------------------------------|----------------------------------------------------------------------------------------------------|---|
| <ul> <li>Darteele</li> <li>Perstelectes Profi</li> <li>Perstelectes Profi</li> <li>Reservegister</li> <li>Ormentificaturden/virlatte</li> <li>Runder/vellee</li> <li>Persung Dementati</li> </ul> | Anmerkungen<br>Anmerkungen<br>Achtung Nur die Schülestinnen, die am ausgewählten Tag anwesend waren, werden angezeigt<br>Klasse: 1A Unterrichtsfach: Austematik<br>Datum der Anmerkung:<br>25-03/2018 |   |
| <ul> <li>Potentiale Minoppier</li> <li>Venation Norm</li> </ul>                                                                                                    | Late der Schlievinnen                                                                                                    |   |
| <ul> <li>Decker</li> <li>Konnetkelsen</li> <li>Insertensischerer</li> </ul>                                                                                                    | AMDERG JAKOB                                                                                                    |   |
| <b>0</b> –                                                                                                    | BAUER AMELIA                                                                                                    |   |
|                                                                                                    | BECKER ANTON MARIA                                                                                                    |   |
|                                                                                                    | BRUNKER PHELIPP                                                                                                    |   |
|                                                                                                    | GAMPER FABIAN                                                                                                    |   |

## Übersicht

Diese Maske wird angezeigt, nachdem man auf den einzelnen Schüler geklickt hat. Man erhält eine Übersicht über die Daten des Schülers, seine Abwesenheiten und seine Bewertungen. Durch Klicken auf die Schaltfläche "Übersicht drucken" ist es möglich, alle Informationen des Schülers auszudrucken.

| U Latiganant              | D Zerica             |                          |              |                    |                    |                          |         |
|---------------------------|----------------------|--------------------------|--------------|--------------------|--------------------|--------------------------|---------|
| Dursets                   | The second           | 0                        | Berniturger. |                    | Kompetensen        | Anteikangen              | Databas |
| Persbeliches Profil       |                      |                          |              |                    |                    |                          |         |
| Persönliches Register     | Zusammenfa           | ssende Informatio        | onen         |                    |                    | Description description  |         |
| Kanaerregister            | Übersicht zur Schüle | rbewertung               |              |                    |                    | Charles and a second dis |         |
| Ditertchisetunder, Solute | Klasse wilbler:      | Schülerin wählen:        | Ginter       | richtstach wählen: |                    |                          |         |
| Rundachmeiten             | 14                   | C AMBERG JAKOB           | 0            | Referrisch 🔘       |                    |                          |         |
| Paning Damatest           | Abasenes (Tanai)     | 10                       |              |                    |                    |                          |         |
| ndividueller Bildungspien | Letztes Datum Ets    | emzugriff: 23-06-2019 10 | 107.57       |                    |                    |                          |         |
| Veresturg Ritere          | Bewertungen im ak    | tuellen Semester/Ausbil  | dungsblock   | É.                 | Bewertungen des ge | esamlen Schuljehres      |         |
| Drucken                   | Schriftlich: 0       | Genand                   | erchachnitt: | 0                  | Schriftlich: 1     | Gesamtdurchschnitt: 2.5  |         |
| Kommunikationen           | Mörstlich 1          | Generald                 | archaeboilt  |                    | Minuffish: 4       | Gesambhashachnit: 7.13   |         |
| Bevertungskanferera       | Praktach 8           | Geranda                  | athichait    |                    | Proklach: 0        | Gesantdurchacholt: 0     |         |
| ) ###                     | FIRESON S            | George                   |              |                    | Propagation of     |                          |         |
|                           |                      |                          |              |                    |                    |                          |         |
|                           |                      |                          |              |                    |                    |                          |         |
|                           |                      |                          |              |                    |                    |                          |         |
|                           |                      |                          |              |                    |                    |                          |         |
|                           |                      |                          |              |                    |                    |                          |         |
|                           |                      |                          |              |                    |                    |                          |         |
|                           |                      |                          |              |                    |                    |                          |         |
|                           |                      |                          |              |                    |                    |                          |         |

# Bewertungen

Im Bereich "Bewertungen" werden die Liste der Bewertungen des ausgewählten Schülers angezeigt. Die Liste zeigt alle Bewertungen des Schülers, gruppiert nach der Art "schriftlich", "mündlich", "praktisch".

|                              | Observations                                                 | 0                                                | Ennoderen              | Annahutan | Mattachen    |             |
|------------------------------|--------------------------------------------------------------|--------------------------------------------------|------------------------|-----------|--------------|-------------|
| Parabriliches Profil         |                                                              | IN/ Contractor                                   |                        | 1000000   |              |             |
| Personiches Register         | Bewertungen der Scl                                          | hülerin/des Schülers                             |                        |           | + Headly     | <b>9</b> 80 |
| Klasserregister              | Obersicht und Hinzufügen eine<br>ACHTUNG: Rewertungen Für de | r Bewertung<br>n aktuellen Zeitraum sind hervorg | ehoberi                |           |              |             |
| Unterruhtsatunden, finhalte  |                                                              |                                                  |                        |           |              |             |
| Rundschreiben                | Name warren Och                                              | AND AND CONTRACTOR                               | aun warnen.            |           |              |             |
| Paring (Isnahet              |                                                              |                                                  |                        |           |              |             |
| Individualies Bibliorgegilan | Service .                                                    |                                                  |                        |           |              |             |
| Verwaltung Riterre           | Datum: 20-12-2018                                            | Note: 2.5                                        | Anmerkungen: Grunmatik |           | Service:     |             |
| Oncien                       |                                                              |                                                  |                        |           | Largest      | -           |
| Kommunikationen              | Windleh                                                      |                                                  |                        |           |              |             |
| Breetingstorferent           | Detum: 23-08-2019                                            | Note: e-                                         | Anmerkunger: test      |           | Service .    |             |
| -                            | Detum: 28-12-2018                                            | Note: 6.5                                        |                        |           | Longer Lands |             |
|                              | Datum: 20-12-2018                                            | Note: 7.6                                        |                        |           | Lorent       |             |
|                              | Datum: 17-12-2018                                            | Note: 8.5                                        |                        |           |              |             |
|                              | Pater                                                        |                                                  |                        |           |              |             |
|                              | Keine Bewertung vorhanden                                    |                                                  |                        |           |              |             |

Zum Hinzufügen einer Bewertung klickt man auf die Schaltfläche "Hinzufügen" oben rechts, danach wie folgt vorgehen:

- 1. das Bewertungsdatum eingeben;
- 2. die Art der Bewertung auswählen;
- 3. eine Note zuweisen;
- 4. Zuweisen einer textuellen Auswertung;
- 5. eine Lerneinheit auswählen;
- 6. eine Anmerkung einfügen.

Zum Abschließen des Vorgangs klickt man auf die Schaltfläche "Speichern".

Das System erlaubt es, Bewertungen sowohl mit numerischer und textlicher Bewertung als auch mit Kompetenzen einzufügen.

| 1 Angener              | O brea                                                                                                    | Barration . |
|------------------------|----------------------------------------------------------------------------------------------------|-------------|
| O fortests             | Dereth Contraction American                                                                                                    | Balance .   |
| O Pendicitate Pada     |                                                                                                    |             |
| C Annahim Ann Anger    | Bewertungen der Schülerin/des Schülers                                                                                                    | C Hestigen  |
| Contentration          | Next Bewertung                                                                                                    |             |
| O thertiftetedevictete | Bevet-reaction                                                                                                    |             |
| C Restativeter         | 23/06/2019                                                                                                    |             |
| Percentite             | Genauigkeit                                                                                                    |             |
| O tabétaka Mikagajian  | Art der Dewertung: Note: Keine Bewertung. O                                                                                                    |             |
| Veresturg Harrie       | Det Schrittlich O 1 O Analytisches Rechnen                                                                                                    | 0           |
| 🖨 bushen               | Dat Keine Bewertung. O                                                                                                    |             |
| O Konneckaliseen       | Lanerred, Law.                                                                                                    |             |
| D hendelungskinderseit | Value Numer.                                                                                                    | 0           |
| <b>9</b>               | Diff Armehungen:                                                                                                    | 0           |
| 89<br>                 | Dat Terl singston                                                                                                    | 0           |
|                        | Data and a second second | 0           |
|                        | Speichern Abbrechen                                                                                                    |             |
|                        | DW                                                                                                    | 0           |
|                        | Datum: 15-010019 Note: 7                                                                                                    | 0           |
|                        | The second second second second second second second second second second second second second second second se                                                                                                    |             |
|                        | Dature 54 00 2019 Note 6                                                                                                    | 0           |
|                        |                                                                                                    |             |

#### Lernziele

Es ist möglich, für jede Bewertung die Erreichung eines oder mehrerer Lernziele festzulegen (es ist möglich, die Definition von Zielen über den Sekretariatsbereich zu konfigurieren), indem für jedes Ziel eine spezifische Bewertung ausgewählt wird.

| 0 Mile<br>Mile                                                                                                    | 0                                                                          | -           |
|----------------------------------------------------------------------------------------------------|----------------------------------------------------------------------------|-------------|
| 🕒 Starbachte<br>🚯 Franksischere Frankt                                                                                                    | Decam Decamation Management Management                                     | Balantee    |
| Procession and a second second s | Bewertungen der Schülerin/des Schülers                                     | 4 Mitchigen |
| Persey, Manufed     ordeniaaler Mitzepspise     Versetkang Manus     Decideer                                                                                                    | Der         Solvittlich         7         O         Analytisches Rectinen: | 0           |
| Constructions<br>Constructions<br>Constructions<br>Constructions                                                                                                    | Det Lameinheit, une:<br>Det Wahlen                                         |             |
|                                                                                                    | Dur Text ningsben<br>Dur Gentiteen Abbrechen                               | 0           |
|                                                                                                    | Column: 16-01-0019 Note: F                                                 | 0           |
|                                                                                                    | Datum: 84-02-0018 Note: 6                                                  | 0           |

#### Kompetenzen

Es ist möglich, für jede Bewertung eine spezifische Kompetenz festzulegen (es ist möglich, die Definition von Kompetenzen über den Sekretariatsbereich zu konfigurieren).

| Distante<br>Miller<br>Internet | 0 mm                                                                                                    |              |                                             |            |                                                                                                    |   |
|--------------------------------|----------------------------------------------------------------------------------------------------|--------------|---------------------------------------------|------------|----------------------------------------------------------------------------------------------------|---|
| O Durbante                     | Barate Con                                                                                                    | -            | Surgitures.                                 | Americages | travitar.                                                                                                    |   |
| Paraletistas Profil            |                                                                                                    |              |                                             |            | and the second second s | - |
| C Parcelland Regions           | Bewertungen der Schülerin/                                                                                                    | des Schüfers |                                             | _          | - History                                                                                                    |   |
| C timesquier                   | 10 M                                                                                                    | Noue Bewer   | uq.                                         |            |                                                                                                    |   |
| O thertPlatedechilde           | In International International                                                                                                    |              |                                             |            |                                                                                                    |   |
| D Redscheden                   | 20.00.0010                                                                                                    |              | Kompetenzen                                 |            |                                                                                                    |   |
| Paraig Electrication           |                                                                                                    |              | Methodarkempeters                           |            |                                                                                                    |   |
| 🖞 indefinite Mitrappier        | Art der Bewertung: Note:                                                                                                    |              | Revenung Gul                                | · ·        |                                                                                                    |   |
| 🖨 Velentung Silame             | Dal Schrittlich O                                                                                                    | . 0          | Laten in der Genatischoft<br>Bewertung: Gut | 0          | and the second                                                                                                    | Ð |
| Date:                          | Det                                                                                                    |              |                                             |            | and the second                                                                                                    | - |
| C Kennethaliseet               | Lemeinheit, usw:                                                                                                    |              |                                             |            | and a second                                                                                                    |   |
| D benefungskanlaner            | Dat Wahlen_                                                                                                    | 0            | Leben in der Gemeinschaft                   | 0          | States States                                                                                                    | 0 |
| <b>D</b> min                   | Del Armenungen:                                                                                                    |              | Gut                                         | 0          | (CODE)                                                                                                    | e |
|                                | Dat Text eingeben                                                                                                    |              | Manufigen                                   |            |                                                                                                    | 0 |
|                                | Dat Abbrechen                                                                                                    |              |                                             |            |                                                                                                    | 0 |
|                                | Det                                                                                                    |              |                                             |            |                                                                                                    | 0 |
|                                | Datum: 15-01-0010                                                                                                    | Note: 1      |                                             |            | -                                                                                                    | 0 |
|                                | and the second second s |              |                                             |            |                                                                                                    |   |
|                                | Datum: 04-00-3018                                                                                                    | Note: 8      |                                             |            |                                                                                                    | 0 |
|                                |                                                                                                    |              |                                             |            |                                                                                                    |   |

Um eine Bewertung nach Kompetenzen einzugeben, wählen Sie die zu bewertende Kompetenz, wählen Sie die Bewertung und klicken Sie auf "Hinzufügen".

Bewertung Kompetenzen

In diesem Abschnitt können Sie eine Kompetenz bewerten.

|                             | Darson O Reschage                                                                                                    | Annerkungen        | Shattathen |
|-----------------------------|----------------------------------------------------------------------------------------------------|--------------------|------------|
| estriches Profi             |                                                                                                    | Contraction in the |            |
| ersbriiches Regissel        | Bewertung Kompetenzen                                                                                                    |                    | di Masa    |
| lassering/star              | Ubersicht Bewertungen und Speichern von Bewertungen der Kompetenzen des Schülers                                                                                                    |                    |            |
| menchastunder, filhalte     | Klasse wilhers Schülerin wilhier: Unterrichtetlich wilhier:                                                                                                    |                    |            |
| underfreihen.               | 14 C AMBERG AAKOB C Mathematik C                                                                                                    |                    |            |
| herong Chamachaet           | E                                                                                                    |                    | -          |
| ndividualler Bibliorgapilen | Konsmunikative, Social- und Methodeckompetere                                                                                                    |                    |            |
| Annahung Niluma             | Defunition and the second second seco |                    | 0          |
| huchen                      | Technica -                                                                                                    |                    |            |
| lonninkalioner              | Defanis (second)<br>Anterdungen (sec                                                                                                    |                    | 0          |
| evertungskonferent          | Kommunikative Kompetera                                                                                                    |                    |            |
|                             | New Second Control of Control of  |                    |            |
|                             | Annachungen Sui                                                                                                    |                    | 0          |
|                             | Bershillschiche Kompetera                                                                                                    |                    |            |
|                             | Kaine Dewartung vorhanden                                                                                                    |                    |            |

Um eine neue Bewertung einzugeben, klicken Sie auf "Hinzufügen".

| Q                          | O men                                                       |     |             | -                                                                                                    |
|----------------------------|-------------------------------------------------------------|-----|-------------|----------------------------------------------------------------------------------------------------|
| 0 mmm                      | Death O Stratuge Date                                       |     | Anterbargen | and a second second sec |
| C Production Property      | Bewertung Kompetenzen                                       |     |             | · Handigen                                                                                                    |
| O Unternitrationiechilatia | Nexe Reveturg                                               | _   |             |                                                                                                    |
| C Reductuster              | a g Beverlungsdatum                                         |     |             |                                                                                                    |
| Preven Denvelat            | 23/08/2019                                                  |     |             |                                                                                                    |
| G introductor Mittergarden | Account Kompeters                                           |     |             |                                                                                                    |
| Weisslag Kinn              | International Kommunikative, Sozial- und Methodenkompeterat | 0   |             | 0                                                                                                    |
| Druther                    | No. of Concession, Name                                     |     |             |                                                                                                    |
| C townstations             | Anteringen im                                               |     |             | 0                                                                                                    |
| leversegeturbens           | Consultation Respiration                                    |     |             |                                                                                                    |
| 0                          | Refer tomotonia Acmerkungen:                                |     |             |                                                                                                    |
|                            | arranget as test                                            |     |             | 0                                                                                                    |
|                            | Propositions to append                                      | - 1 |             |                                                                                                    |
|                            | Kains Reventung vorture Speichern Abbrechen                 | - 1 |             |                                                                                                    |
|                            |                                                             | _   |             |                                                                                                    |
|                            |                                                             |     |             |                                                                                                    |
|                            |                                                             |     |             |                                                                                                    |
|                            |                                                             |     |             |                                                                                                    |
|                            |                                                             |     |             |                                                                                                    |

Füllen Sie die Formularfelder aus, klicken Sie auf die Schaltfläche "Speichern". Anmerkungen

Der Bereich "Anmerkungen" ermöglicht es bestehende Anmerkungen anzuzeigen und neue Anmerkungen einzugeben.

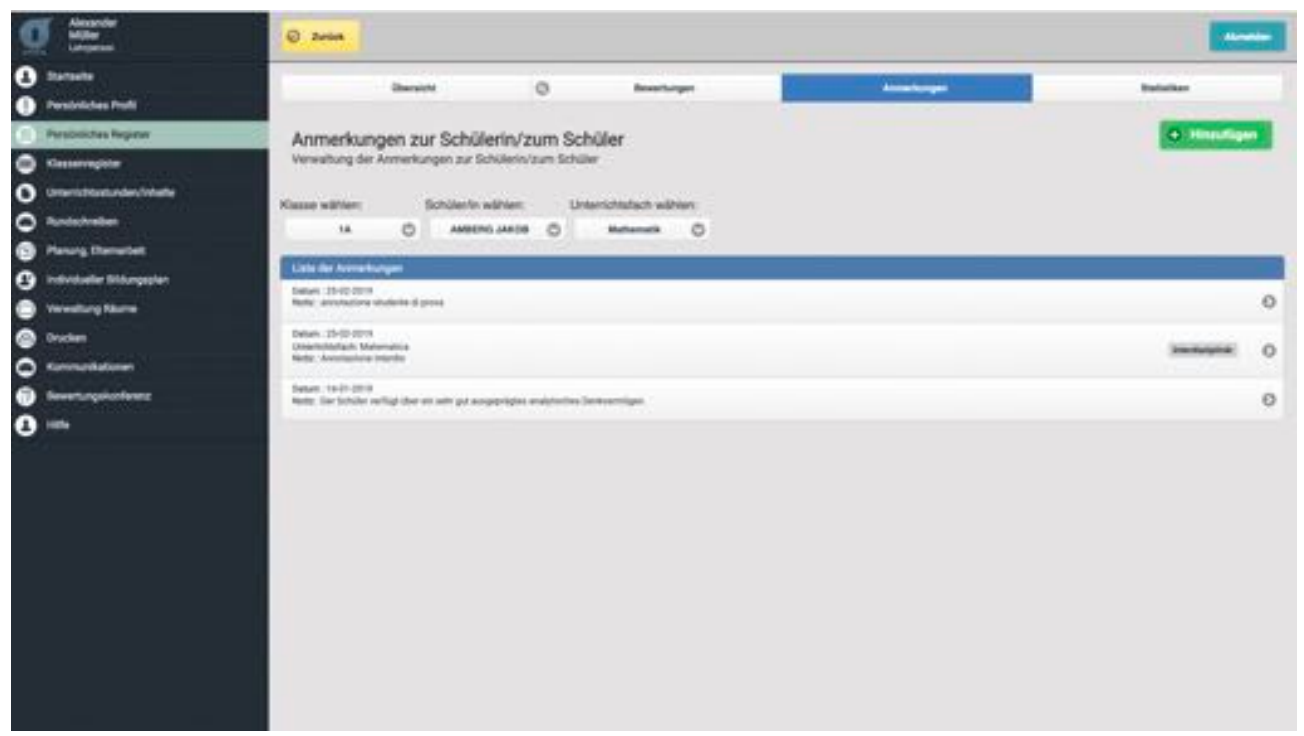

Zum Anzeigen einer Anmerkung, klickt man auf die entsprechende Zeile, es öffnet sich ein Dialogfenster, in dem die Anmerkung angezeigt wird. In diesem Dialogfenster kann man die Anmerkung ändern, löschen oder mittels E-Mail an die Eltern/Erziehungsberechtigten des Schülers senden.

| O Hanna                                                                   | O men                                                                                                    |                                           |   |           |
|---------------------------------------------------------------------------|----------------------------------------------------------------------------------------------------|-------------------------------------------|---|-----------|
| <ul> <li>Defensive</li> <li>Portis Tenenis</li> </ul>                     |                                                                                                    | o                                         |   | -         |
|                                                                           | Annotazioni Studente<br>Distane annunun data studiena<br>Bangt riteren Bingt male                                                                                                    | Modifica Nota                             |   | C. Second |
| Contract     Contract     Contract     Contract     Contract     Contract | In Dealer                                                                                                    | Deta:<br>25-02/2019                       |   | Second C  |
|                                                                           | The local data and the second second | Annotazione Interdisciplinare Annotazione |   | 0         |
| Ö                                                                         |                                                                                                    | Acrolations intends                       |   |           |
|                                                                           |                                                                                                    | Elinite Annula                            | J |           |
|                                                                           |                                                                                                    |                                           |   |           |
|                                                                           |                                                                                                    |                                           |   |           |

Durch Klicken auf die Schaltfläche "Hinzufügen" öffnet sich das Dialogfenster zur Eingabe der Anmerkung mit Angabe des Datums, Auswahl ob es eine interdisziplinäre Anmerkung ist und Eingabe des entsprechenden Textes. Nachdem man auf die Schaltfläche "Speichern" geklickt hat, wird die Anmerkung in der Liste der Anmerkungen angezeigt.

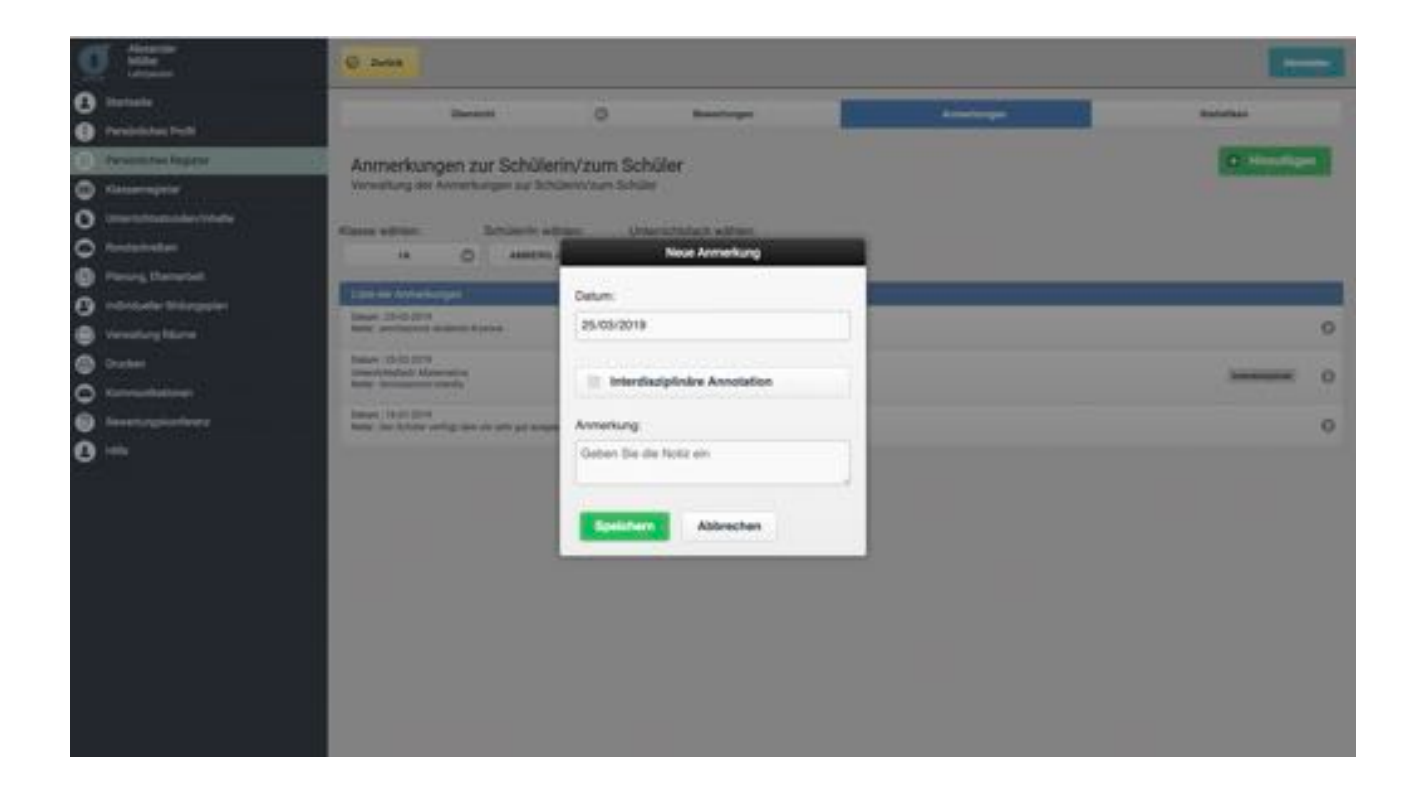

## Statistiken

Im Bereich "Statistiken" wird ein interaktives Diagramm angezeigt, das den Verlauf des Lernfortschritts des Schülers darstellt.

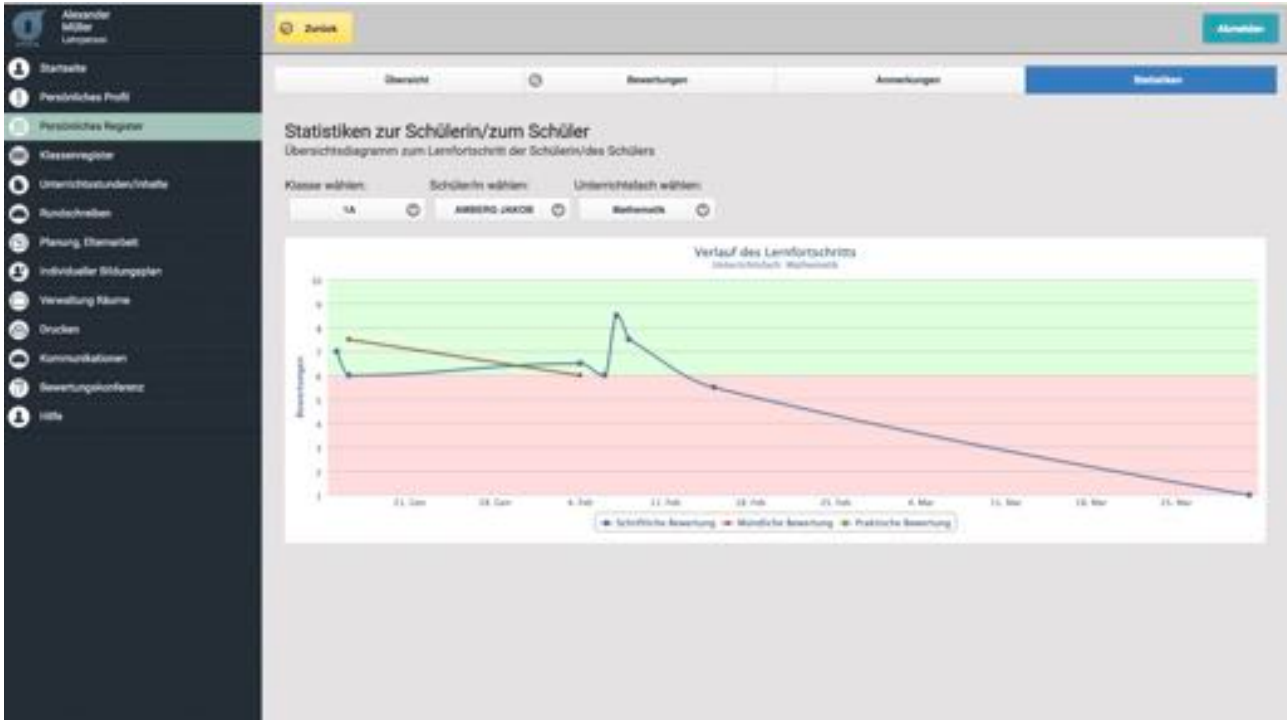

Das Diagramm zeigt alle Noten des ausgewählten Unterrichtsfaches, durch Klicken auf eine Note, werden die Details der Bewertung angezeigt.

# Klassenregister

Dies ist die Hauptmaske für die Verwaltung des Klassenregisters für die Lehrperson. Hier ist es möglich, die Anwesenheitskontrolle, die Entschuldigungen, die verspäteten Eintritte und vorzeitigen Austritte, Disziplinarvermerke und Anmerkungen zu verwalten.

| Q                            |                                               | Accessed in the second second s |
|------------------------------|-----------------------------------------------|----------------------------------------------------------------------------------------------------|
| O Statute                    |                                               |                                                                                                    |
| Pestrictes Publi             | Klassenregister<br>Witten Sie eine Klasse aus | O Beplanter                                                                                                    |
| Persönlichen Register        |                                               |                                                                                                    |
| ··· Gasserrepte              | William Die alles Channe aus                  |                                                                                                    |
| O Unerschlasbarder, Velaste  | TA                                            | 0                                                                                                    |
| O Redecheden                 | 18                                            | 0                                                                                                    |
| Panang Danwolatt             | 10                                            | 0                                                                                                    |
| O individueller Bildungsplan |                                               | 0                                                                                                    |
| Veresturg Name               |                                               | Dada hapiman ()                                                                                                    |
| Oraclam                      |                                               |                                                                                                    |
| C Konnethationer             |                                               |                                                                                                    |
| Severturgskortenez           |                                               |                                                                                                    |
| 3 min                        |                                               |                                                                                                    |
|                              |                                               |                                                                                                    |
|                              |                                               |                                                                                                    |
|                              |                                               |                                                                                                    |
|                              |                                               |                                                                                                    |
|                              |                                               |                                                                                                    |
|                              |                                               |                                                                                                    |
|                              |                                               |                                                                                                    |
|                              |                                               |                                                                                                    |

#### Anwesenheitskontrolle

Im Bereich "Anwesenheitskontrolle" ist es möglich, die Anwesenheit eines jeden Schülers der ausgewählten Klasse zu verwalten. Für jeden Schüler ist es möglich, kann man den Anwesenheitsstatus ändern, indem man auf die entsprechende Schaltfläche klickt. Wenn ein Schüler unentschuldigte Abwesenheiten aufweist, wird ein Symbol angezeigt, das direkt zum Bereich "Entschuldigungen" führt.

| g 🚞                                                                  | © Zeries                                                        |                     |                                                                                                    |   |                     |                          | -          |
|----------------------------------------------------------------------|-----------------------------------------------------------------|---------------------|----------------------------------------------------------------------------------------------------|---|---------------------|--------------------------|------------|
| <ul> <li>Dartacite</li> <li>Paradrilicites Profil</li> </ul>         |                                                                 | brichtigengen       | 0 Demokanta                                                                                                    | 0 | Balpharamata        | 0                        | Annahunger |
| Persteliches Regime     Casservegate                                 | Anwesenheitsregister<br>Withen Sie die An Albertanbeit der Schü | Jerin/des Schüllers |                                                                                                    |   |                     |                          |            |
| O Unerschlunkenschlunke                                              | Datum: 25.03.2019 Kieser within                                 | 0                   | Datum wähten:<br>25/03/00/9                                                                                                    |   |                     |                          |            |
| Planung Damastelt     Individualier Bildungsplan     Verweitung Name | Denitt Introducer                                               |                     |                                                                                                    |   |                     |                          |            |
| <ul> <li>Drochen</li> <li>Kummanhaltunen</li> </ul>                  | 1. AMBERG JAKOB                                                 | Arrest              | Abweegend                                                                                                    |   | Gerechtlertigte Abv | neseriheit. Für d<br>nde | le 2.      |
| in in its                                                            | 2. BAUER AMELIA                                                 | Armene              | Alwesend                                                                                                    |   |                     |                          |            |
|                                                                      | 3. BECKER ANTON M.                                              | A1                  | nd Abwesend                                                                                                    |   |                     |                          | ۲          |
|                                                                      | 4. BRUNNER PHILIPP                                              | C.                  | Abvesend                                                                                                    |   |                     |                          |            |
|                                                                      | 5. GAMPER FABIAN                                                | Alessee             | Abwessend                                                                                                    |   |                     |                          |            |
|                                                                      | 6. GUPLER KLAUS                                                 | A                   | Alwessend                                                                                                    |   |                     |                          | Ľ          |
|                                                                      | 7. KURZ ELIAS                                                   | Atom                | Alteresaria                                                                                                    |   |                     |                          |            |
|                                                                      |                                                                 | -                   | and the second second se |   |                     |                          | 670        |

Durch Klicken auf die Schaltfläche "Übersicht" kann man einen Ausdruck für den gesamten Monat erstellen, der alle Abwesenheiten, noch zu entschuldigenden Abwesenheiten, verspätete Eintritte und vorzeitige Austritte enthält.

|                                                                                                    | 0 2000                                                                                                    |                                              |   |  |
|----------------------------------------------------------------------------------------------------|----------------------------------------------------------------------------------------------------|----------------------------------------------|---|--|
| D Startuelle<br>President Prafil                                                                                                    | D manufacture 0 manufacture 0                                                                                      | Dertachante () Despinerande Ann              | - |  |
| Persitelishen Register<br>Kannerregister                                                                                                 | Informationszusammenfassung<br>Informationen zu Koordinatoren, Klasservertretsen, Bunderplan und Budenter          | erformationes Zatigates                      |   |  |
| Unterschlastunder, finheite                                                                                                    | Klasse: 1A                                                                                                    |                                              |   |  |
| <ul> <li>Rondochreiben</li> <li>Plannig Elternation</li> <li>Indectorie Eldungsplan</li> <li>Verweitung Name</li> <li>Orschen</li> </ul> | ZuteKlasseniefeperson: Müller Xlesander<br>Bichührvertreter: Anderg Jakob<br>Vertreter der Ebers: Windegger Markus |                                              |   |  |
| Kannankalanen<br>Severtungsischerez                                                                                                    | Zeit                                                                                                    | Studenteninformationen                       |   |  |
| ) 100                                                                                                    | Mettig                                                                                                    | Line de Schüechner                           |   |  |
| 36                                                                                                    | 1. Starste: Müller Alexander - Balterisch                                                                          | Amberg Jakob<br>Saturbestum: 0-81-1165       |   |  |
|                                                                                                    | 2. Stunde: Müller Alexander - Italienisch                                                                          | BAURH AMELIA                                 |   |  |
|                                                                                                    | 3. Stunde: Müller Alexander - Mathematik                                                                           | Salarisdatum 21-04-2018<br>Renet Lung Manual |   |  |
|                                                                                                    | 4. Stunder Multer Alexander - Mathematik                                                                           | Deal logaderppear.com                        |   |  |
|                                                                                                    | Denstra                                                                                                    | Becker Anton Maria<br>belorbelaum 15 of 1991 |   |  |
|                                                                                                    | 1. Stunde: Wellerzohn Thomas - Englisch                                                                            | BRUNNER PHELEP                               |   |  |
|                                                                                                    | 2. Stande Müller Alexander - Mathematik                                                                            | Developm 240 200                             |   |  |
|                                                                                                    | 3. Stande Müller Alexander - Musik                                                                                 | Gamper FADAN<br>Detertoteen 28 11 2018       |   |  |
|                                                                                                    | A. Shunde: Muller Alexander - Munik                                                                                | OURLENKLAUS                                  |   |  |
|                                                                                                    |                                                                                                    | bebytestape, to do pter                      |   |  |

Diese Maske zeigt eine Übersicht der Klassensituation, den Wochenstundenplan der Klasse, die Informationen zu den Schülern und den verschiedenen Vertretern der Klasse.

## Entschuldigungen

Im Bereich "Entschuldigungen" ist es möglich Absenzen oder Verspätungen eines ausgewählten Schülers zu entschuldigen.

| g 🚞                          | © 2000                                                                                    | -          |
|------------------------------|-------------------------------------------------------------------------------------------|------------|
| 1 Itariata                   | O Assessed advectation O Destinguisments O Registeriorandes                               | Annahurgen |
| Pestidictes Polit            |                                                                                           |            |
| Persözöches Register         | Begründung der Abwesenheiten                                                              |            |
| ··· Gasterrepter             | Wählen Sie die Schülerin/den Schüler aus, deren/dessen Abwessenheit begründet werden muss |            |
| O Untertchtzetunderciviteite | Kesse wähten                                                                              |            |
| C Redecheiben                |                                                                                           |            |
| Parang Denutet               | Ander der Schüller (seinen :                                                              |            |
| C individueller Sildungsplan | AMBERS JAK28                                                                              | 1.0        |
| Verenturg Name               | BAUERAMELIA                                                                               | 1.0        |
| Oraclam                      | BECKER ANTON MARA                                                                         | . 0        |
| C Konneslationen             | BRI MARE PALLER                                                                           | 1.0        |
| Beverlungskenterer           |                                                                                           |            |
| <b>0</b> m                   | GAMPERABAN                                                                                | 1.0        |
| 220                          | QUILERIAUS                                                                                | • 0        |
|                              | KURZ ELIAB                                                                                | • 0        |
|                              | KURZ NIKOLAUS                                                                             | 1.0        |
|                              | MAR SAMA                                                                                  | + 0        |
|                              | MUNTER AGNES                                                                              | • 0        |
|                              | ROTTENSTEINER RICHWO                                                                      | • 0        |
|                              | SOMPTERCOOR EDUARD                                                                        | 0          |
|                              | STEINER ANTON                                                                             | 1.0        |
|                              |                                                                                           |            |

Nach Auswahl eines Schülers ist es möglich, die Liste der Absenzen oder der noch nicht entschuldigten Absenzen zu sehen.

|                            | 0 anna                                                                                                    |                            |              |
|----------------------------|----------------------------------------------------------------------------------------------------|----------------------------|--------------|
| 1 Itartaite                |                                                                                                    | Completente O Bastinguesta | Anniarburgen |
| Pestrictes Public          | A CONTRACTOR OF A CONTRACTOR OF A CONTRACTOR O |                            |              |
| Persöttlichen Register     | Entschuldigungen der Schülerin/des Schülers                                                                                                    |                            |              |
| er Gasservegster           | Kicken Sie auf eine Abwesenheit, die entschuldigt werden muss                                                                                                    |                            |              |
| O Unerschlusbanderchnheite | Walte erre                                                                                                    |                            |              |
| C Redechalles              | Schüernenen Schüer:                                                                                                    |                            |              |
| Panarg Eternation          |                                                                                                    |                            |              |
| 😗 indvikatie Stångsplan    | ground and a second second sec |                            |              |
| Verenturg Name             | Beccherced.                                                                                                    |                            |              |
| Oraclam                    | Liet de Erischultigungen                                                                                                    |                            |              |
| C Konnenkationen           | Abeesa: 25-03-2019                                                                                                    |                            |              |
| 🕤 Severtungskonferenz      | Abeena: 08-03-2019                                                                                                    |                            |              |
| 8 mi                       | Eintritt: 06-03-2019 (Verspätung)                                                                                                    | 19                         |              |
|                            | Absenz 25-02 2018 Am., entschuldigt Dé                                                                                                    | 03.3019                    |              |
|                            | Begründung: Motivi di saluta. Guatifica con certificato medico.                                                                                                    |                            |              |
|                            | Abeena: 15-00-2019                                                                                                    | - 11                       |              |
|                            | Eintritt: 06-03-2019 (2. Stunde)                                                                                                    | 28                         |              |
|                            | Ausfahrt 07-02-3319 (3. Stunde) Acc., entschuldigt 07                                                                                                    | 62 2019                    |              |
|                            | Begründung: Arztbesuch, abgeholt von Vater                                                                                                    |                            |              |
|                            | Ausfahrt 06-02 2019 (4. Stunde) Acc., enterhuldigt 06                                                                                                    | 62 2019                    |              |
|                            | Von Müller Alexander<br>Begründung: Arztbesuch                                                                                                    |                            |              |
|                            | Absenz 35-02-0019 Ansempchubligt.07<br>Von Müßer Absander                                                                                                    | 42-2019                    |              |

Zum Entschuldigen eines Schülers, wie folgt vorgehen:

- 1. die Absenz oder die Verspätung auswählen, die man entschuldigen will;
- 2. auf die Schaltfläche "Entschuldigen" oben links klicken;
- 3. eine Begründung auswählen aus dem Dropwdown-Menü;

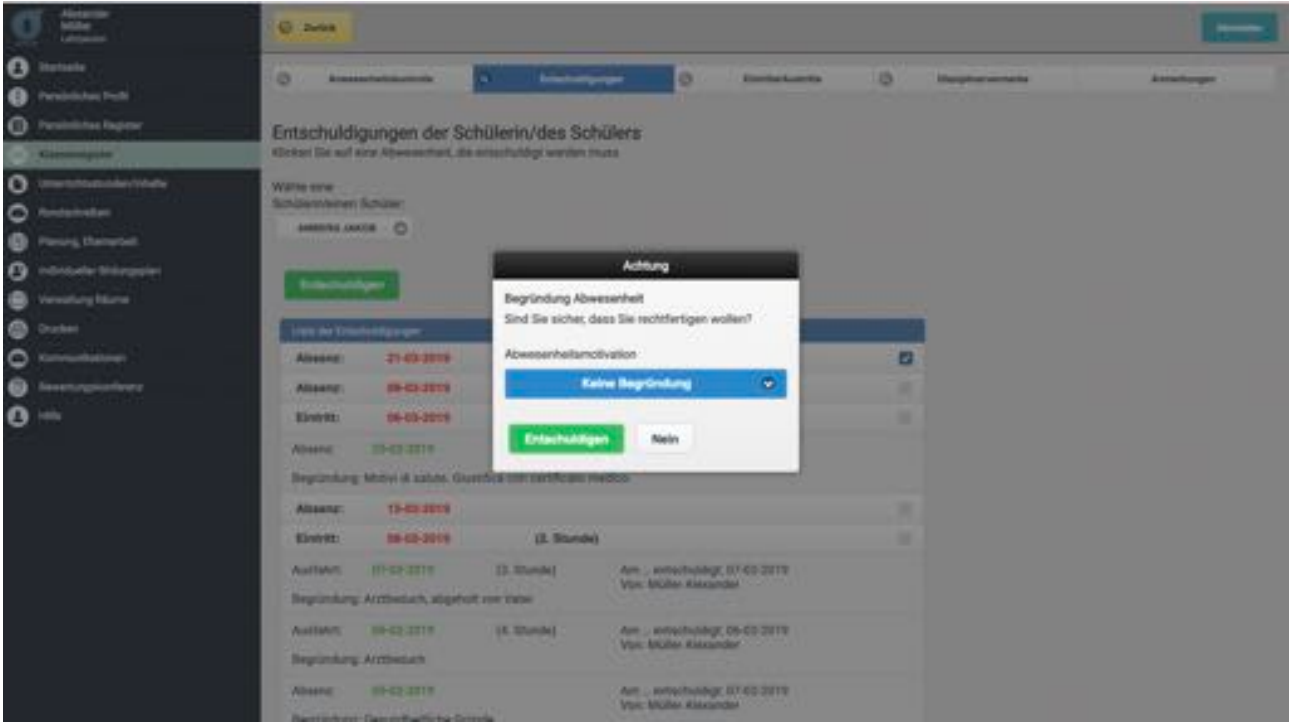

1. auf die Schaltfläche "Entschuldigen" klicken.

# Eintritte/Austritte

In diesem Bereich ist es möglich, verspätete Eintritte und vorzeitige Austritte zu verwalten.

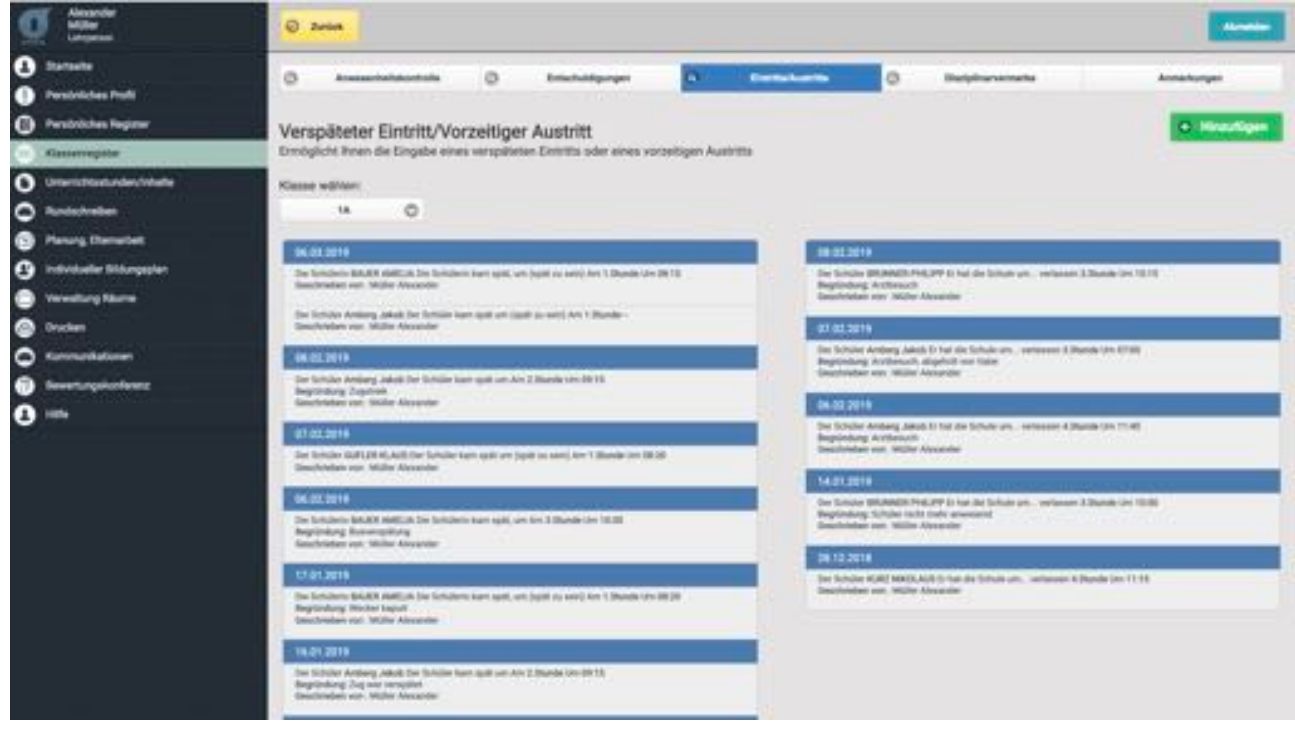

Zum Eingeben eines verspäteten Eintritts oder eines vorzeitigen Austritts, auf die Schaltfläche "Hinzufügen" klicken und wie folgt vorgehen:

- 2. das Datum auswählen;
- 3. die Art des Eintrags auswählen (Eintritt/Austritt);
- 4. die Stunde des Eintritts oder Austritts wählen;
- 5. angeben, ob bereits entschuldigt, oder nicht;
- 6. eine eventuelle Begründung eingeben.

Zum Speichern der eingegebenen Daten, auf die Schaltfläche "Hinzufügen" klicken.

| Q                                                                           | (C) and                                                                                                    |                |
|-----------------------------------------------------------------------------|----------------------------------------------------------------------------------------------------|----------------|
| <ul> <li>Bernate</li> <li>Persistance Parti</li> </ul>                      | O Announced O Announce Official Contraction O Representation                                                                                                    | Antologe       |
| O Presidente Ingreur                                                        | Verspäteter Eintritt/Vorzeitiger Austritt                                                                                                    | C. Streetinger |
| O mentionaleriteis                                                          | Visite Million Se des Datum aus :<br>14 O Silvisions                                                                                                    |                |
| O verseturg tarre                                                           | Art das Erenage     Art das Erenage     A                                                                                                    |                |
| <ul> <li>Destait</li> <li>Summahatime</li> <li>Innentragioniteer</li> </ul> | Remainer un Nace des Schülervickes Schülers      Name des Schülervickes Schülers      Name des Schülervickes Schülers      Name des Schülervickes Schülers      Name des Schülervickes Schülers      Name des Schülervickes      Name des Schülervickes      Name des Name des Schülervickes      Name des Name des Name      Name des Name d                                                                                                    |                |
| 0                                                                           | Control of the second second sec                                                                                                    | a 114          |
|                                                                             | The second second secon                                                                                                    | ****           |
|                                                                             | 1.1 - 2.2 - 2112     me bridge watch and benchmark and another through, are legal to over \$1 - 2000 and \$1 - 2000 and \$1 - | nam 1130       |
|                                                                             | Model and the second second seco                                                                                                    |                |

Disziplinarvermerke Im Bereich "Disziplinarvermerke" ist es möglich, einen neuen Disziplinarvermerk für einen einzelnen Schüler oder für die gesamte Klasse einzugeben.

Zum Eingeben eines Disziplinarvermerks, auf die Schatlfläche "Hinzufügen" klicken und wie folgt vorgehen:

- 1. das Datum auswählen;
- 2. die Art des Vermerks auswählen (Schüler/Klasse);
- 3. den Schüler auswählen;
- 4. einen Vermerk aus dem Dropdown-Menü auswählen;
- 5. eventuelle Anmerkungen eingeben.

Zum Abschließen des Vorgangs klickt man auf die Schaltfläche "Hinzufügen" innerhalb des Dialogfensters.

Zum Löschen eines bereits eingegebenen Disziplinarvermerks klickt man auf den Vermerk, den man löschen will und bestätigt den Löschauftrag.

## Anmerkungen

In diesem Bereich ist es möglich, Anmerkungen einzugeben, die für alle Lehrpersonen der jeweiligen Klasse sichtbar sind.

Zum Eingeben einer neuen Anmerkung auf die Schaltfläche "Hinzufügen" klicken, es öffnet sich ein Dialogfenster zur Eingabe der Daten.

Nach Auswahl des Datums und Eingabe der Anmerkung klickt man auf die Schaltfläche "Hinzufügen".

Zum Löschen einer Anmerkung klickt man auf das zu löschende Element, im Dialogfenster bestätigt man das Löschen der Anmerkung.

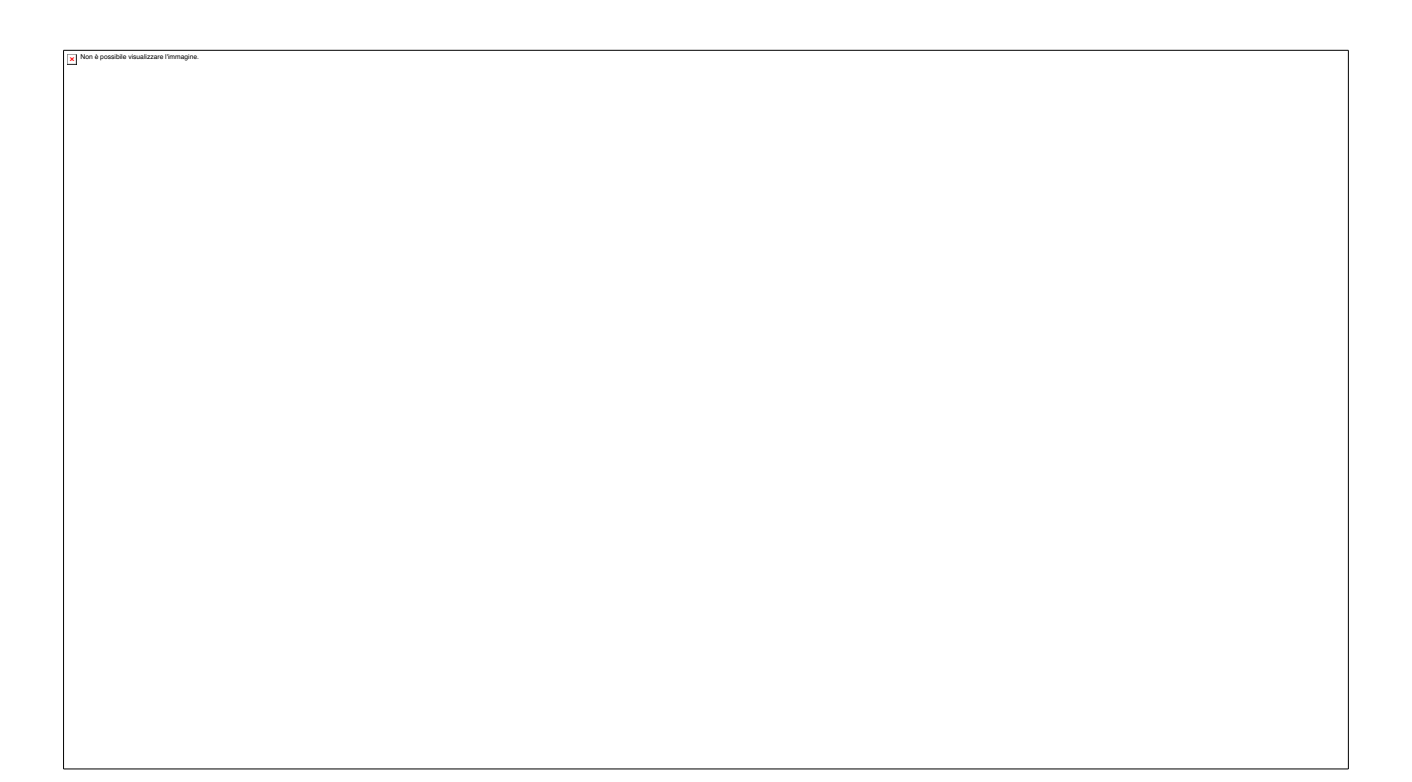

Unterrichtsinhalte Dies ist die Hauptmaske für die Verwaltung der Unterrichtsinhalte. Hier ist es möglich, die während des Unterrichts behandelten Themen, die Hausaufgaben und die Lernzielkontrollen zu verwalten. Die angezeigten Unterrichtsthemen können gefiltert werden nach Unterrichtsfach oder nach Tag.

Nach Auswahl eines bestimmten Unterrichtsfachs, auf die Schaltfläche "Hinzufügen" klicken und wie folgt vorgehen:

1. auswählen, ob ein Thema für die ganze Klasse gilt oder nur für bestimmte Schüler;

- 2. das Datum eingeben;
- 3. die Unterrichtsstunde auswählen;
- 4. die Anmerkungen zum behandelten Thema eingeben;
- 5. eine eventuell vorhandene Datei einfügen.

Nach Abschluss der Eingabe eines Themas klickt man auf die Schaltfläche "Hinzufügen", um die Daten zu speichern.

Hausaufgaben In diesem Bereich ist es möglich, die täglichen Hausaufgaben der Schüler anzuzeigen und Hausaufgaben zuzuweisen. Es ist möglich, die Liste der Hausaufgaben anzuzeigen, gefiltert nach Unterrichtsfach oder nach Datum. Zum Hinzufügen einer neuen Hausaufgabe auf die Schaltfläche "Hinzufügen" klicken, im geöffneten Dialogfenster wie folgt vorgehen:

- 1. auswählen, ob die Hausaufgabe der gesamten Klasse oder nur einzelnen Schülern zugewiesen wird;
- 2. das Datum eingeben, an dem die Hausaufgabe gegeben wird;
- 3. das Datum für den Abgabetermin der Hausaufgabe eingeben;
- 4. das Unterrichtsfach auswählen;
- 5. eine eventuell vorhandene Datei einfügen.

Zum Abschluss des Vorgangs klickt man auf die Schaltfläche "Speichern".

Nach Abschluss der Eingabe der Hausaufgabe, wird diese in der Liste der Hausaufgaben angezeigt. Durch Klicken auf eine Hausaufgabe wird ein Dialogfenster geöffnet, in dem man Details zur Hausaufgabe findet, sowie die beiden Schaltflächen "Speichern" zum Speichern der Änderungen und "Löschen" zum Löschen der Hausaufgabe. Lernzielkontrollen Im Bereich "Lernzielkontrollen" ist es möglich, die im Bereich "Unterrichtsthemen" eingegebenen geplanten Lernzielkontrollen anzuzeigen.

Nach Auswahl der Klasse mithilfe des Dropdown-Menüs werden alle für diese Klasse geplanten Lernzielkontrollen angezeigt.

Rundschreiben Im Bereich "Rundschreiben" ist es möglich, ein Rundschreiben für das Personal auszuwählen, anzuzeigen und zu unterschreiben.

Zum Unterschreiben oder Anzeigen eines Rundschreibens, auf die entsprechende Zeile klicken, im geöffneten Dialogfenster findet man die beiden Schaltflächen "Unterschrift" und "Visualisieren".

Im Bereich "Rundschreiben der Klasse" findet man alle Rundschreiben, die für die Klassen bestimmt sind. Zum Anzeigen oder Unterschreiben des Rundschreibens einer bestimmten Klasse, klickt man auf die Zeile mit dem entsprechenden Eintrag.

Planung, Elternarbeit Didaktikprotokolle Dies ist die Hauptmaske, von der aus die Verwaltung der didaktischen Planung erfolgt. Hier ist es möglich, die Didaktikprotokolle, die Schule – Familientreffen, die laufende Jahresplanung und alle anderen Protokolle zu verwalten.

Wenn man nicht Klassenvorstand ist, kann man keine Protokolle hinzufügen und es wird ein entsprechender Hinweis angezeigt. Der Klassenvorstand kann, besitzt zusätzlich zur Leseberechtigung auch die Berechtigung neue Protokolle hinzuzufügen.

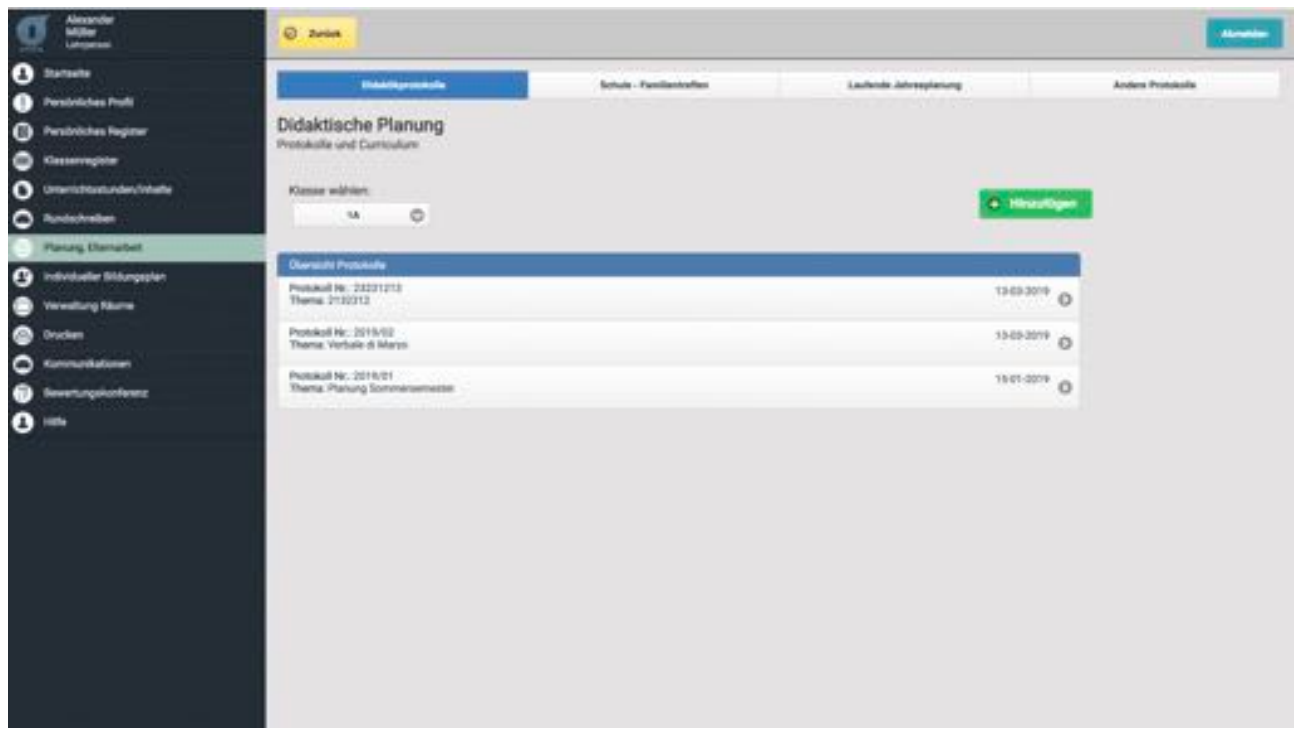

Zum Hinzufügen eines neuen Protokolls klickt man auf die Schaltfläche "Hinzufügen", anschließend öffnet sich ein Dialogfenster zur Eingabe der erforderlichen Daten für das Protokoll.

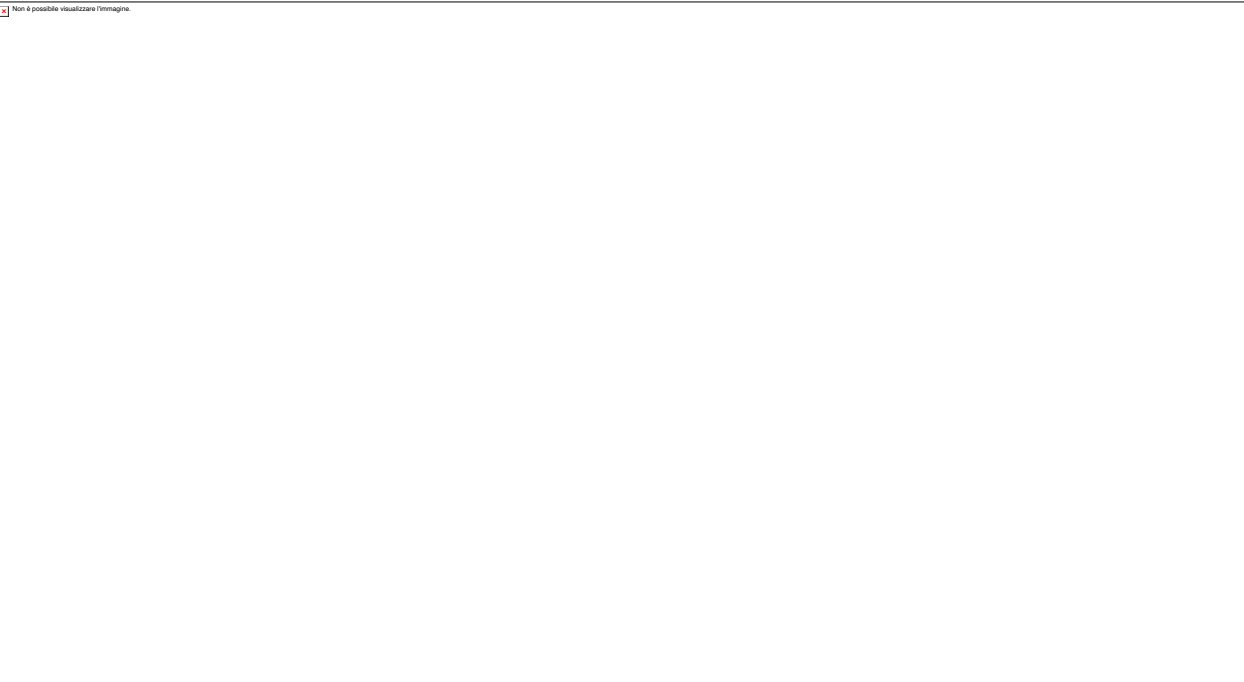

Nach der Eingabe des Protokolls wird es in der Übersicht der Protokolle angezeigt. Zum Anzeigen eines Protokolls, klickt man auf die entsprechende Zeile und im Dialogfenster auf "Anzeigen".

× No

Schule - Familientreffen In diesem Bereich ist es möglich, die Daten und Zusammenfassungen der Treffen zwischen Schule – Familie, zu verwalten.

Zum Hinzufügen eines neuen Treffens, klickt man auf die Schaltfläche "Hinzufügen", es wird das Dialogfenster zur Eingabe der Daten geöffnet.

Man gibt das Datum des Treffens und eine kurze Zusammenfassung ein. Nach Abschluss der Eingabe der Daten, klickt man auf die Schaltfläche "Hinzufügen".

Nach der erfolgreichen Eingabe eines Treffens, wird der Eintrag auf der Seite aufgelistet. Die Schaltfläche "Drucken" ermöglicht es die Übersicht der Treffen auszudrucken. Laufende Jahresplanung Im Bereich "Laufende Jahresplanung" werden alle Informationen der laufenden Jahresplanung der Lehrperson für die ausgewählte Klasse angezeigt.

Zum Hinzufügen eines neuen Eintrags, klickt man auf die Schaltfläche "Hinzufügen", es öffnet sich ein Dialogfenster zur Eingabe einer neuen Planung.

Im Eingabefenster wählt man zuerst das Unterrichtsfach aus dem Dropdown-Menü aus, anschließend den Bezugszeitraum, das Thema und entscheidet schließlich, ob man einen Text eingibt, oder eine Datei mit dem Text einfügt. Zum Abschluss des Vorgangs, klickt man auf die Schaltfläche "Hinzufügen".

Zum Ändern oder Löschen einer bestimmten Planung, klickt man auf die entsprechende Zeile, es öffnet sich ein Dialogfenster, das die Schaltflächen "Speichern" und "Löschen".

Andere Protokolle

Im Bereich "Andere Protokolle" ist es möglich, alle anderen Protokolle, die nicht in die bisherigen Kategorien passten, anzuzeigen, hinzuzufügen und zu löschen.

Zum Hinzufügen eines Protokolls klickt man auf die Schaltfläche "Hinzufügen" und gibt im Dialogfenster die entsprechenden Daten ein.

× Non è

Nach erfolgreicher Eingabe des Protokolls, wird es in der Übersicht der Protokolle aufgelistet.

In dieser Ansicht ist es möglich, das Protokoll zu löschen oder anzuzeigen.

Individueller Bildungsplan Dies ist der Bereich für die Verwaltung des individuellen Bildungsplans.

Hier ist es möglich, alle Dokumente im Zusammenhang mit einem bestimmten Schüler zu verwalten.

An dieser Stelle ist es möglich, ein neues Dokument hinzuzufügen, indem man auf die Schaltfläche "Hinzufügen" klickt.

Durch Eingabe des Titels des Dokuments, Auswahl der Datei zum Hochladen und Klicken auf die Schaltfläche "Speichern" wird ein neuer Eintrag erstellt.

Nach erfolgreicher Eingabe eines neuen Dokuments, wird es in der Liste der Dokumente angezeigt, die von allen Lehrpersonen hinzugefügt wurden.

Zum Löschen oder Anzeigen eines Dokuments, klickt man auf die entsprechende Zeile.

Verwaltung Räume Meine Reservierungen Im Bereich "Verwaltung Räume" ist es möglich, einen Raum zu reservieren. Im Bereich "Meine Reservierungen" wird eine generelle Übersicht über alle erfolgten Reservierungen angezeigt, jeweils der Name des Raums, die reservierte Zeit und eine Beschreibung.

× Non è

Raumreservierung

Im Bereich "Raumreservierung" wird das Gesamtverzeichnis der verfügbaren Räume, die reserviert werden können, aufgelistet. Zum Reservieren eines Raums klickt man in die Zeile des gewünschten Raums.

Es öffnet sich eine Kalenderansicht mit den eingetragenen Reservierungen, falls vorhanden. Zum Eingeben einer neuen Reservierung klickt man auf die Schaltfläche "Hinzufügen".

Zum Hinzufügen einer Reservierung müssen folgende Datenfelder ausgefüllt werden: Datum der Reservierung, Beginn- und Endzeit der Reservierung und die Beschreibung für die Reservierung. Nach erfolgreicher Eingabe der Reservierung wird sie im Kalender angezeigt. Zum Ändern oder Löschen der Reservierung klickt man auf das entsprechende Terminfeld im Kalender.

Es öffnet sich ein Dialogfenster das die Daten der Reservierung anzeigt, diese können geändert werden, die Reservierung kann auch komplett gelöscht werden.

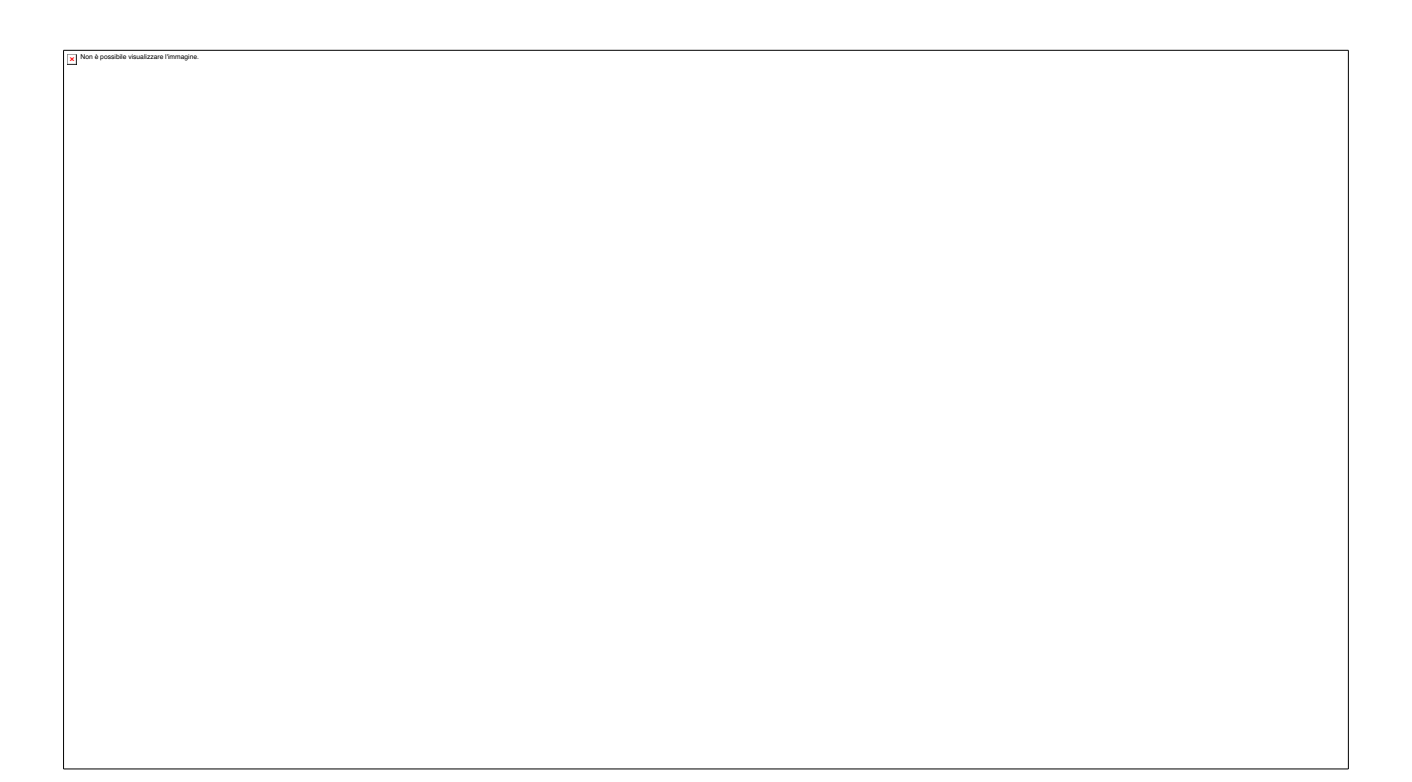

Drucken

Im Bereich "Drucke" ist es möglich, alle Informationen des persönlichen Registers der Lehrperson, Informationen des Klassenregisters und verschiedene andere Übersichten ausgeben zu lassen.

Notenregister der Lehrperson In diesem Bereich ist es möglich einen Ausdruck für ein bestimmtes Unterrichtsfach zu erstellen. Man kann nach Zeitraum, Unterrichtsfach und Art des Dokuments filtern.

Klassenregister

Im Bereich "Klassenregister" im Druckbereich ermöglicht die Erstellung einer Übersicht über die aktuelle Woche oder über einen bestimmten Zeitraum des Jahres.

Zum Drucken klickt man nach der erfolgten Auswahl auf die Schaltfläche "Drucken".

Übersicht drucken

In diesem Bereich ist es möglich, ein Dokument aus dem Dropdown-Menü auszuwählen und zu drucken.

Nach erfolgter Auswahl des zu druckenden Dokuments kann man fortfahren mit der Eingabe von Filterbedingungen, um anschließend die Ausdrucke zu erstellen.

Nach erfolgter Auswahl der Filterkriterien, erstellt man den Ausdruck des Dokuments.

× No

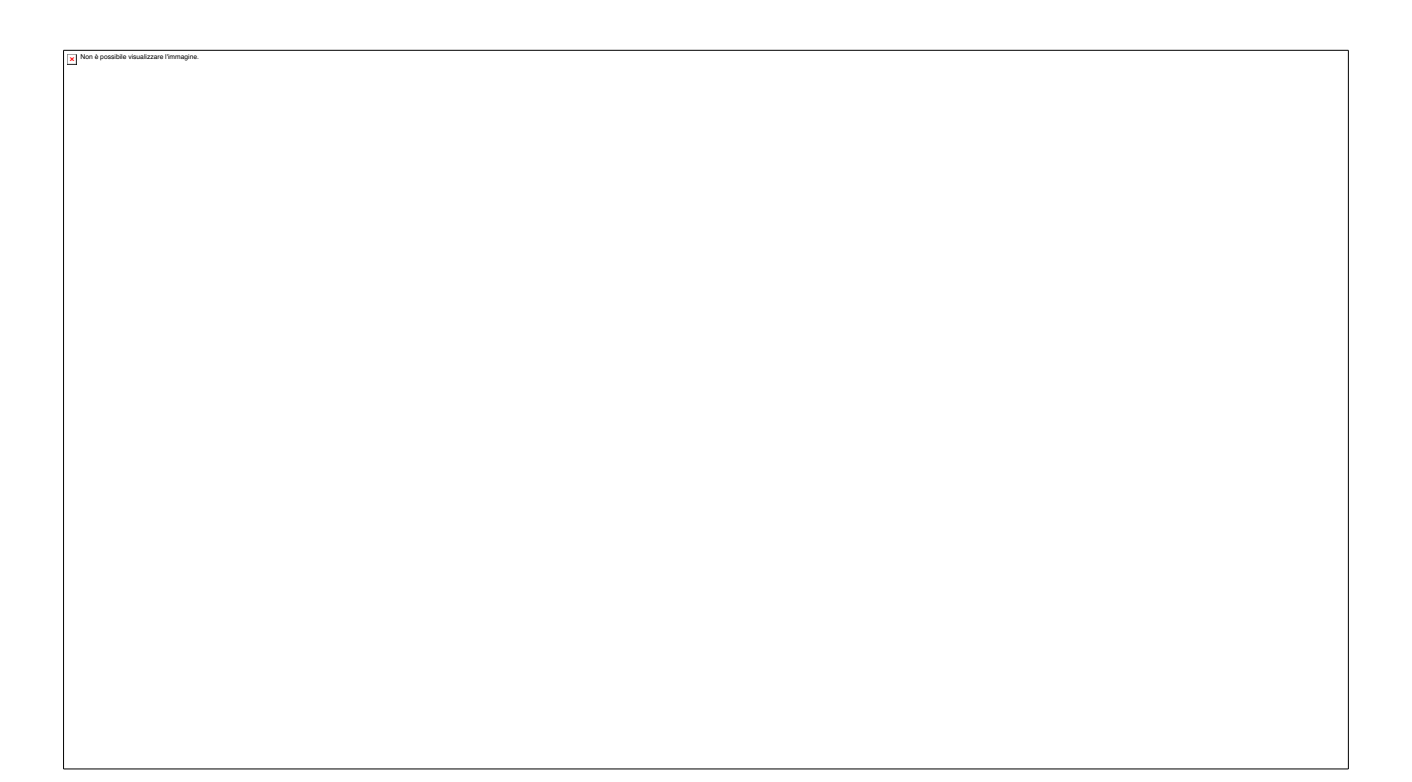

Kommunikationen In diesem Bereich ist es möglich, Mitteilungen an die Eltern/Erziehungsberechtigen zu senden.

Im ersten Bereich "Mitteilungen" aus den Dropdown-Menüs die Art des Eintrags und die Kategorie auswählen, Text eingeben und eventuelle Dokumente einfügen.

Nach Ausfüllen aller Felder kann die Mitteilung versendet werden. Liste Mitteilungen

Dies ist der Bereich, in dem die Mitteilungen aufgelistet werden, die versendet wurden. Angezeigt werden der Betreff, der Text und die hinzugefügten Anlagen. Durch Klicken auf die einzelne Mitteilung, wird der jeweilige detaillierte Inhalt angezeigt, inklusive Anlagen, die man öffnen und ansehen kann.

Wenn Sie Antworten auf die elterliche Mitteilung eingeben, werden die Antwortnachrichten im Detail der Mitteilung angezeigt. Bewertungskonferenz Bewertungen der Lehrpersonen

× No

In diesem Bereich ist es möglich, die Bewertungen vorzunehmen.

Die Auflistung ist gegliedert nach Unterrichtsfächer und je Fach werden die Klassen der Lehrperson angezeigt. Klickt man auf die einzelne Klasse, wird die Liste mit allen Schülern der jeweiligen Klasse angezeigt.

Zum Eingeben der Bewertung des einzelnen Schülers klickt man auf die entsprechende Zeile. Nachdem die Details des Schülers angezeigt werden, kann man mit der Bewertung fortfahren.

Aus dem Dropdown-Menü wählt man die Note aus, anschließend kann man noch eine Begründung der Note eingeben und zum Abschluss des Vorgangs klickt man auf die Schaltfläche "Speichern". Klickt man auf die Schaltfläche "Übersicht", erhält man eine Liste mit den bisherigen Noten und den eventuell vorhandenen Disziplinarvermerken.

In diesem Bereich ist es auch möglich, verschiedene Ausdrucke zu erstellen, mit Bezug auf die Bewertung des Schülers.

Man klickt auf die Schaltfläche "Drucken" und wählt anschließend aus dem Dropdown-Menü den gewünschten Ausdruck aus. Durch Klicken auf die Schaltfläche "Drucken" wird der Druck ausgeführt.

× Non

# Bewertungsbogen Wenn eine Lehrperson in einer Klasse auch Klassenvorstand ist, dann wird im Bereich "Bewertungsbogen" die jeweilige Klasse aufgelistet.

Durch Klicken auf die jeweilige Zeile erhält man Zugriff auf die Bewertungen.

|                              | O zena                |                                                                                                    |
|------------------------------|-----------------------|----------------------------------------------------------------------------------------------------|
| 1 Statistic                  |                       |                                                                                                    |
| Parabrildes Publ             | Bewertungsbogen       |                                                                                                    |
| Persönliches Register        | Plane 14              | and the second second se |
| Cassaringistar               |                       |                                                                                                    |
| Conserictionstanders/Vehatle |                       |                                                                                                    |
| C Redectreben                | Late de Schlie Ivan   |                                                                                                    |
| Parang Danatat               | AMBERG JANOB          | 0                                                                                                    |
| 😗 individualier Bildungsplan | BALER AMPLIA          | 0                                                                                                    |
| Verenturg Name               | BECKER ANTON MARIA    | 0                                                                                                    |
| Oraclam                      | SEAVELPHE SP          | 9                                                                                                    |
| C Konnenkationen             | CAMERID FAILURE       | 0                                                                                                    |
| Bevenungskonferenz           |                       | 0                                                                                                    |
| <b>1</b> m                   | SUFLER KLAUS          | 0                                                                                                    |
|                              | KUR2 (LUA)            | 0                                                                                                    |
|                              | KUR2 NIKOLAUS         | 0                                                                                                    |
|                              | MARI SARAH            | 0                                                                                                    |
|                              | MINTER AGNES          | 0                                                                                                    |
|                              | ROTTENSTEINER RICHWID | 0                                                                                                    |
|                              | SCHEFEREGER EDUNE     | 0                                                                                                    |
|                              | STEINER ANTON         | 0                                                                                                    |

Klickt man auf eine Klasse, werden alle Schüler dieser Klasse aufgelistet.

| g 🚞                                                                                                    | O Join                                                                                                    |              |  |
|----------------------------------------------------------------------------------------------------|----------------------------------------------------------------------------------------------------|--------------|--|
| Santaria     Avasinidas Inuli     Avasinidas Inuli     Avasinidas Inuli     Avasinidas Inulian     Oranactivaturalen Inularia      Oranactivaturalen Inularia | Bewertungsbogen<br>Versitelandigung des Notenblattes durch der<br>Schlievir: Anderg Jakob - Klasse: TA<br>Bewerungszeitsern: 1. Preno gueddinester | r Klasservat |  |
| O Aundestreiben                                                                                                    |                                                                                                    | Bewertung    |  |
| Paraug Danatat                                                                                                    | ITALENSCH                                                                                                    |              |  |
| C indvidueller Sildungsplan                                                                                                    | ENGLIGON                                                                                                    |              |  |
| Verestung Name                                                                                                    |                                                                                                    |              |  |
| Oraclam                                                                                                    | BESCHOHTE                                                                                                    |              |  |
| C Konnarkatoren                                                                                                    | scopure                                                                                                    |              |  |
| Bevenungskonferenz                                                                                                    | Automation to                                                                                                    |              |  |
| 8 Here                                                                                                    |                                                                                                    |              |  |
| 220                                                                                                    | MLDH.                                                                                                    | 7            |  |
|                                                                                                    | KUNST UND BLONENSCHES<br>DEETALTEN                                                                                                    |              |  |
|                                                                                                    | ANDE/TEKUNDE                                                                                                    |              |  |
|                                                                                                    | EDV                                                                                                    |              |  |
|                                                                                                    |                                                                                                    | Deventung    |  |
|                                                                                                    | PHEDROPHE                                                                                                    |              |  |
|                                                                                                    | Durchschnitt der Noten: 8.25                                                                                                    |              |  |

Klickt man auf einen Schüler, wird die Übersicht aller Noten angezeigt. Es ist möglich, die Noten für des Unterrichtsfach zu ändern und dafür eine Begründung einzugeben. Abschließend klickt man auf die Schaltfläche "Speichern", um die Änderungen zu speichern.

#### Hilfe

Im Bereich Hilfe findet man einen Link zum Herunterladen des Benutzerhandbuches, sowie die Kontakte des Supportteams, das Hilfestellung bietet.

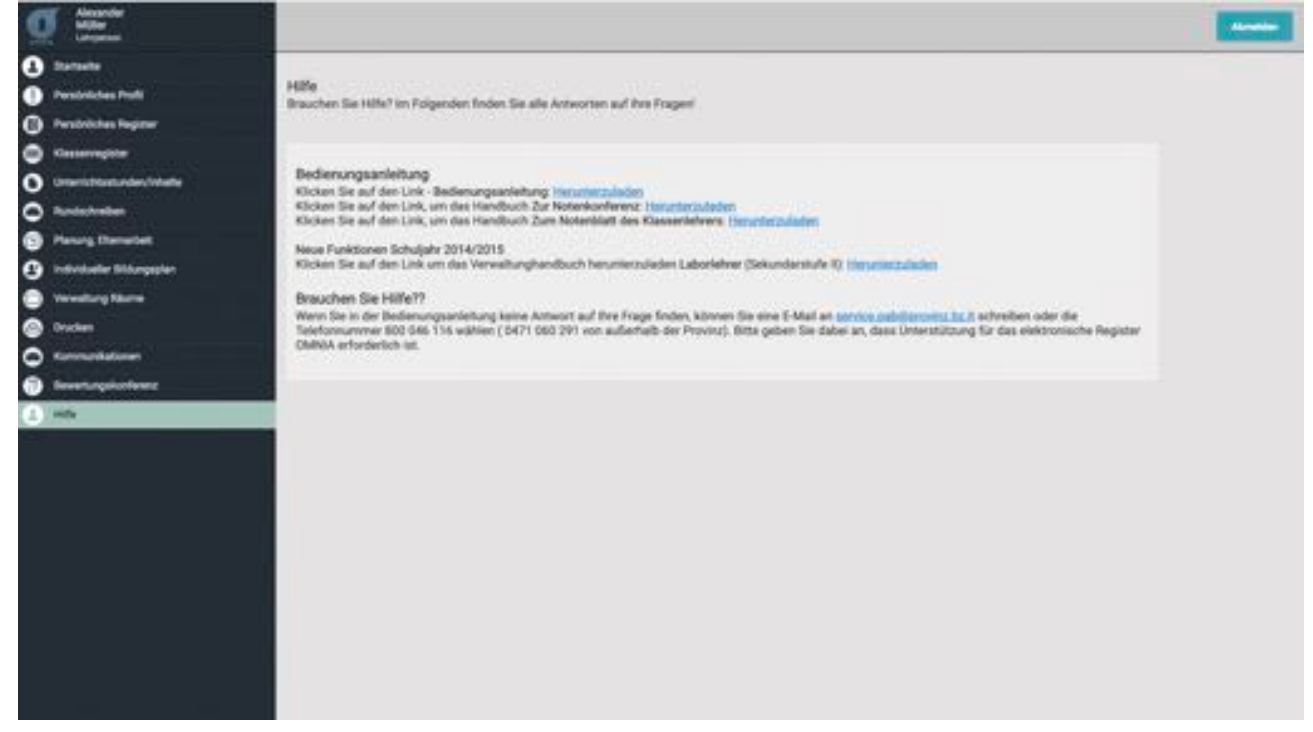